# HTCSS Vocabulary, Architecture, and User View

#### **European HTCondor Workshop 2023**

#### Todd Tannenbaum Center for High Throughput Computing University of Wisconsin-Madison

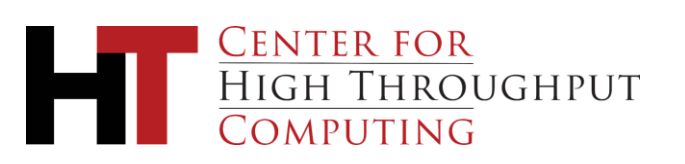

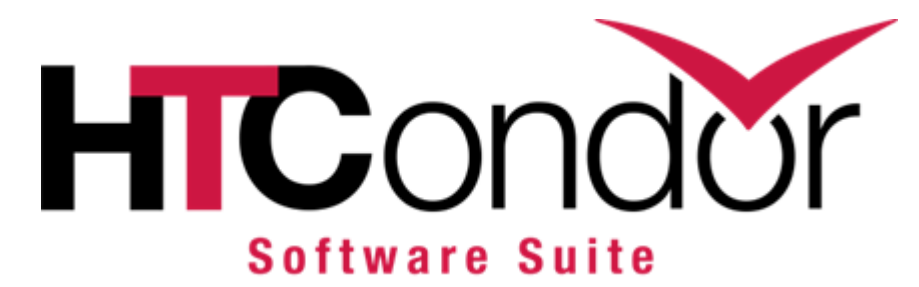

# HTC = <u>High</u> <u>Throughput</u> <u>Computing</u>

## **HTCSS = <u>HTC</u>ondor <u>Software Suite</u>**

HTCSS provides a distributed highthroughput batch computing environment

- Manages workflows / sets of jobs for researchers
- Federates and supervises computing capacity
- Matches the capacity to workflows
- Distributed, highly available

- Manages workflows / sets of jobs for researchers
- Federates and supervises computing capacity
- Matches the capacity to workflows
- Distributed, highly available

HTCondor Suite Components

HTCSS

provides a

distributed

highthroughput

batch

computing

environment

- Access Point (AP)
- Directed Acyclic Graph Manager (DAGMan)
- Execution Point (EP)
- Central Manager (CM)
- Compute Entrypoint (CE)

- Manages workflows / sets of jobs for researchers
- Federates and supervises computing capacity
- Matches the capacity to workflows
- Distributed, highly available

HTCondor Suite Components

HTCSS

provides a

distributed

high-

throughput batch

computing

environment

- Access Point (AP)
- Directed Acyclic Graph Manager (DAGMan)
- Execution Point (EP)
- Central Manager (CM)
- Compute Entrypoint (CE)

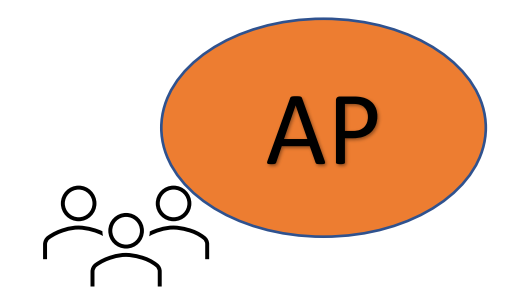

- Manages workflows / sets of jobs for HTCSS researchers provides a distributed high-
  - Federates and supervises computing capacity
  - Matches the capacity to workflows
  - Distributed, highly available

- Access Point (AP)
- Directed Acyclic Graph Manager (DAGMan)
- Execution Point (EP)
- Central Manager (CM)
- Compute Entrypoint (CE)

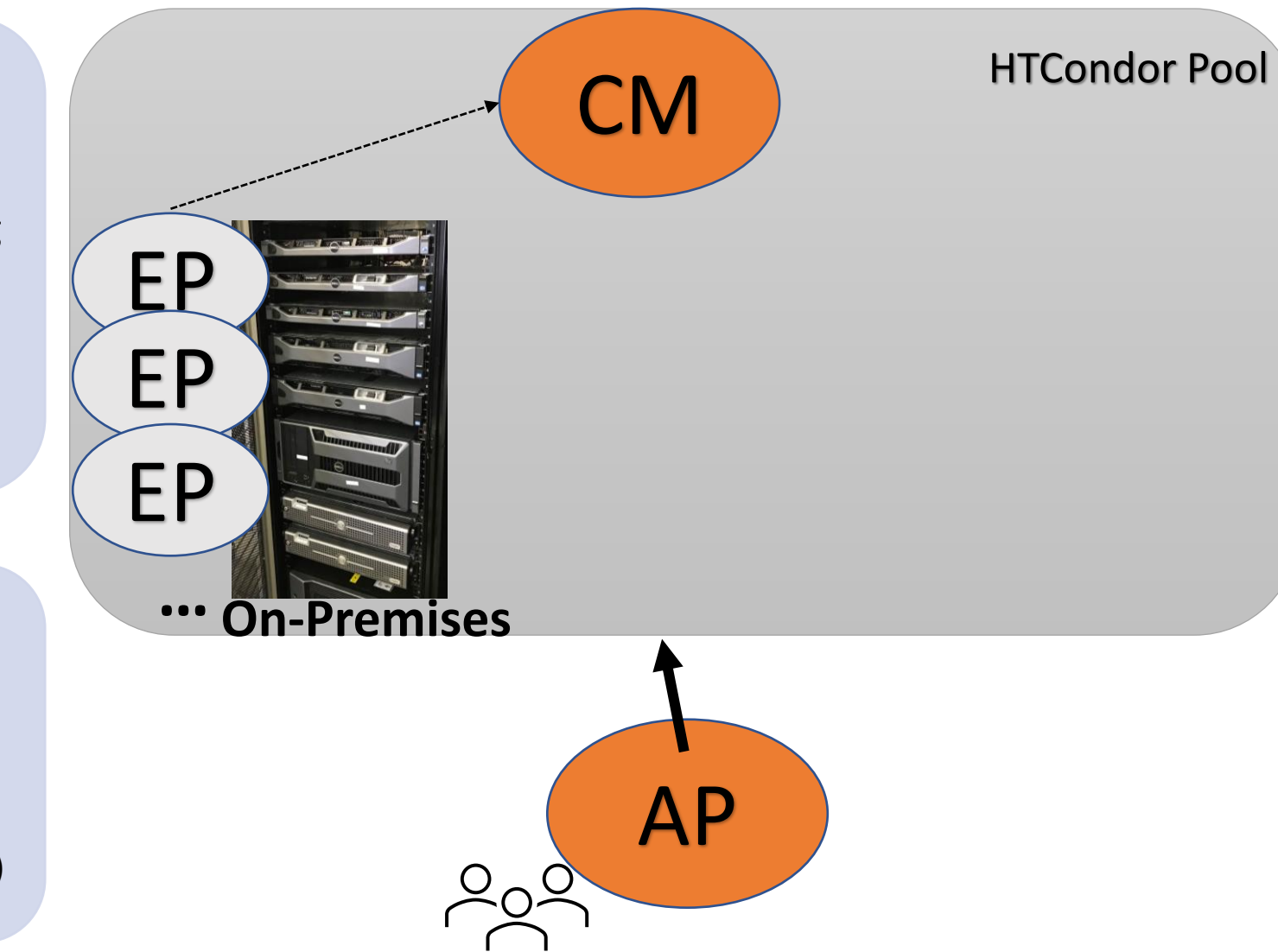

throughput batch

computing

environment

HTCondor

Suite

Components

- Manages workflows / sets of jobs for researchers
- Federates and supervises computing capacity
- Matches the capacity to workflows
- Distributed, highly available

- Access Point (AP)
- Directed Acyclic Graph Manager (DAGMan)
- Execution Point (EP)
- Central Manager (CM)
- Compute Entrypoint (**CE**)

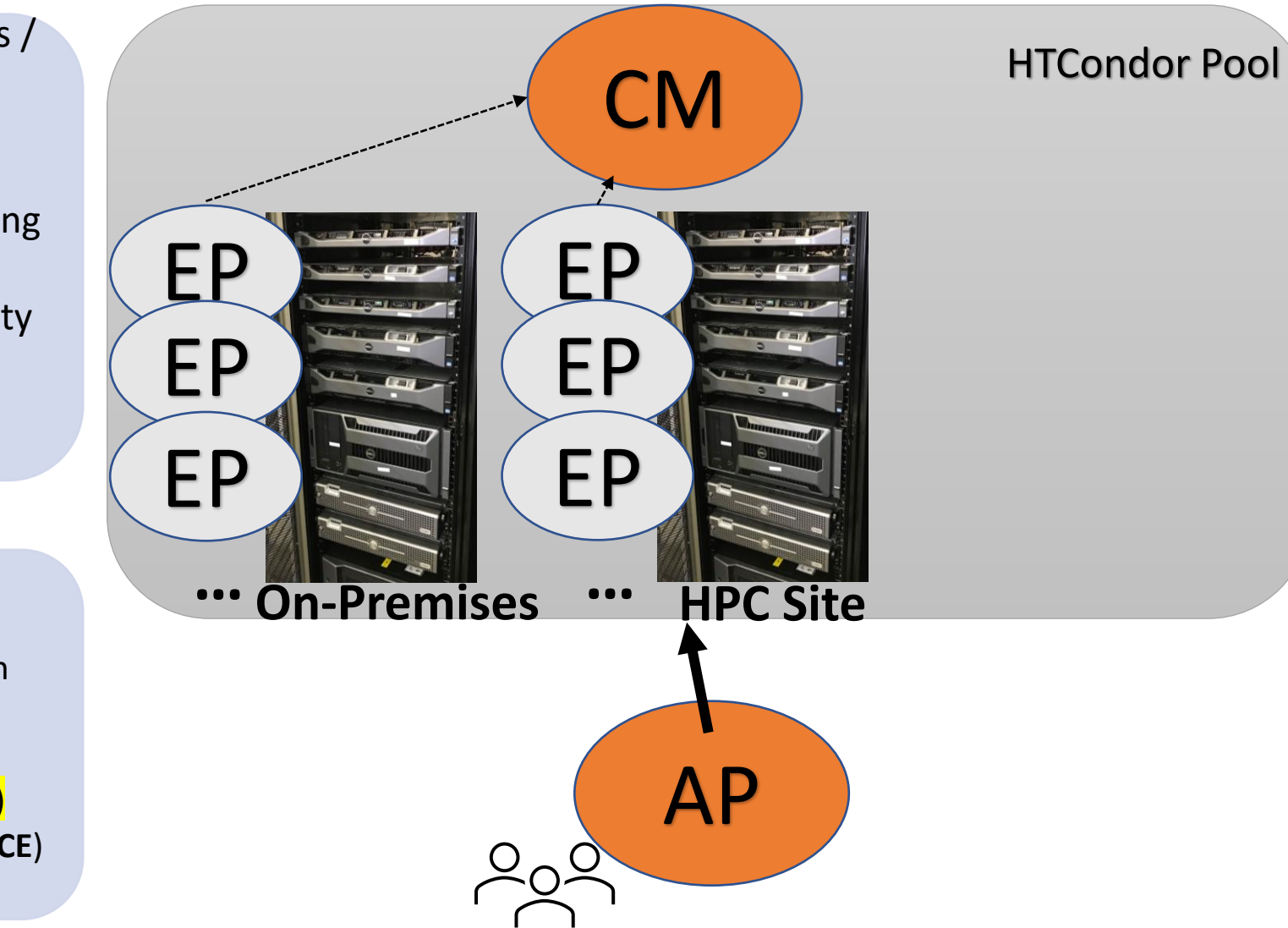

HTCSS

provides a

distributed

high-

throughput batch

computing

environment

HTCondor

Suite

Components

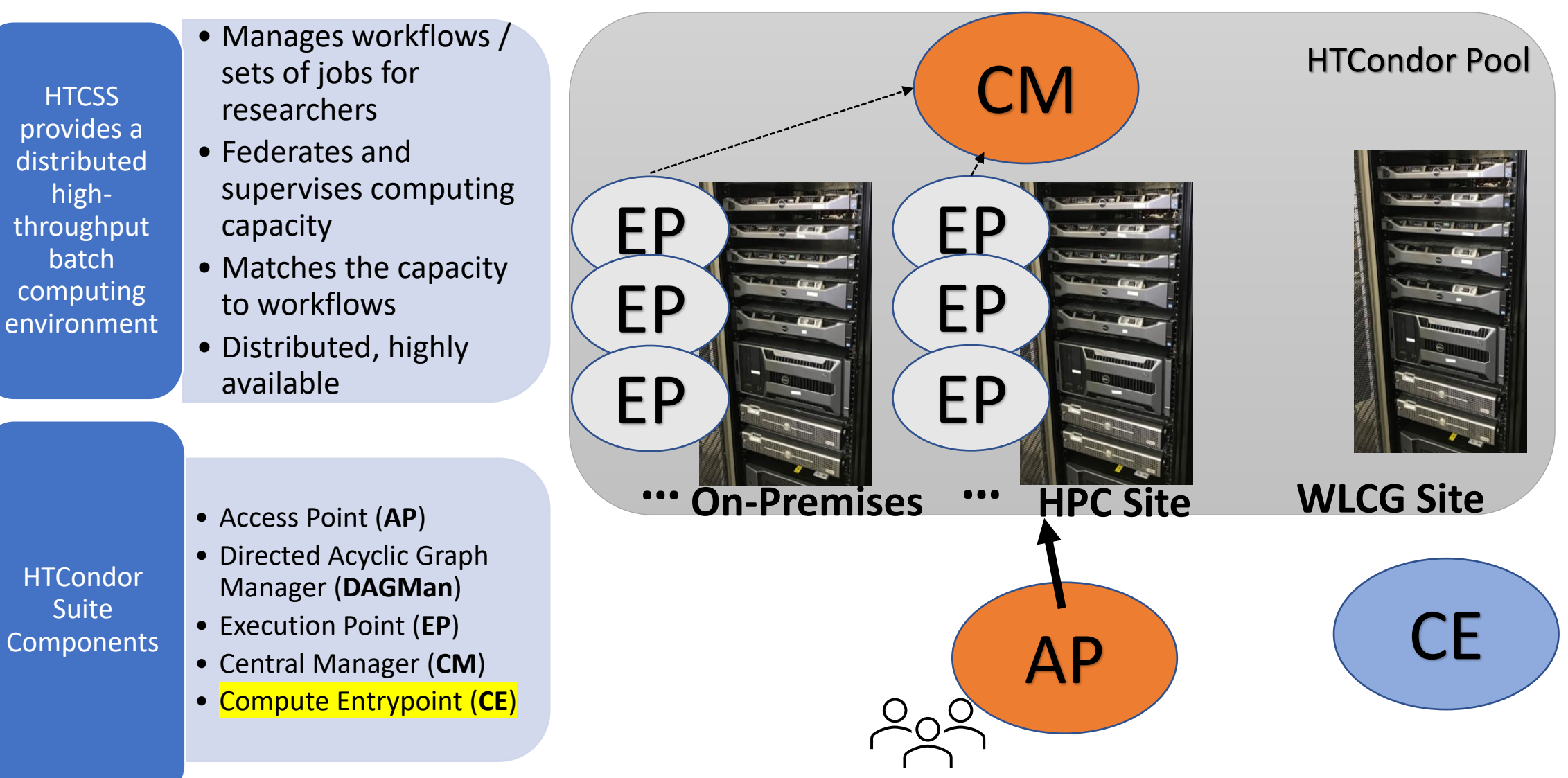

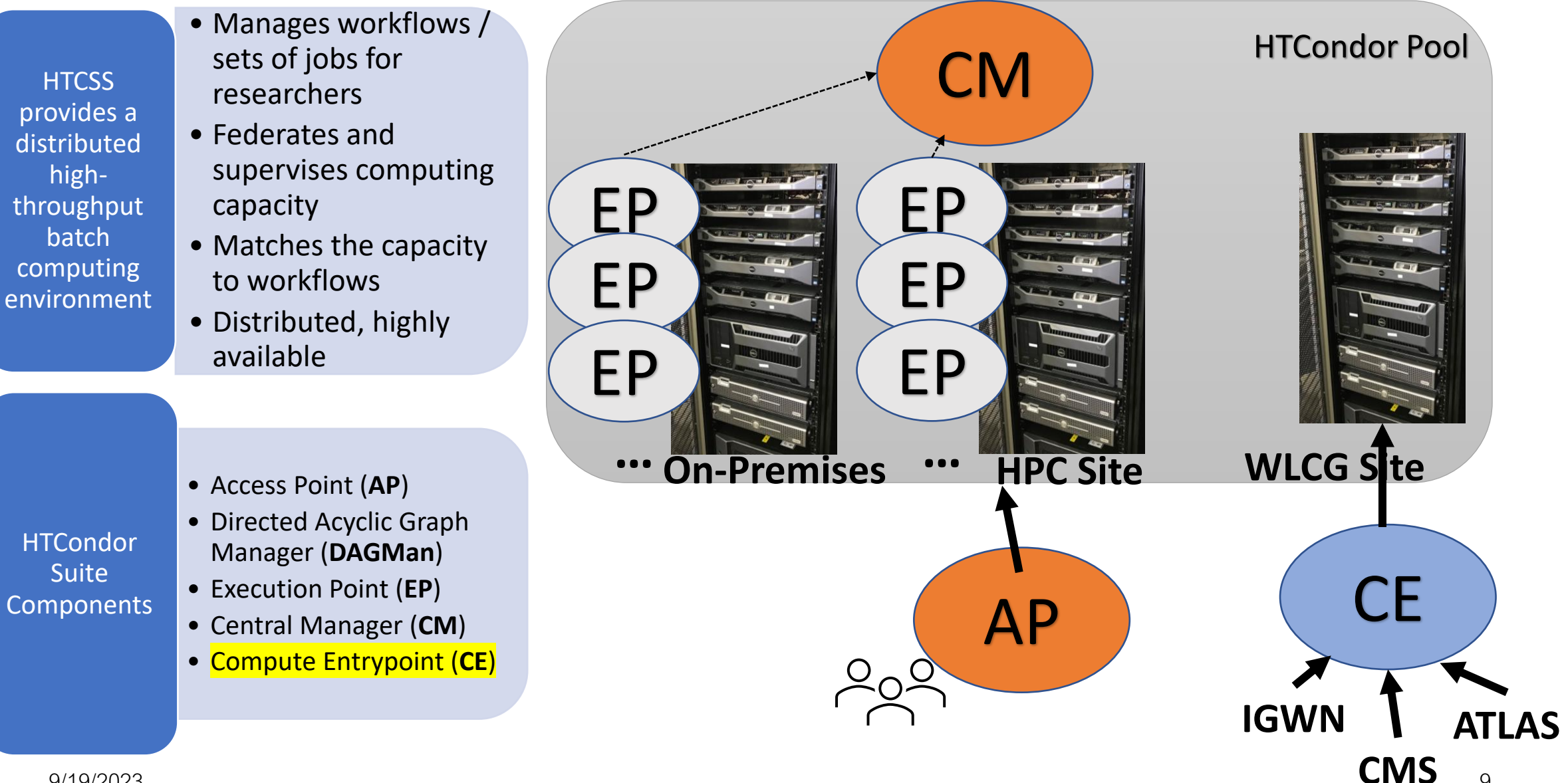

9/19/2023

- Manages workflows / sets of jobs for researchers
- Federates and supervises computing capacity
- Matches the capacity to workflows
- Distributed, highly available

- Access Point (AP)
- Directed Acyclic Graph Manager (DAGMan)
- Execution Point (EP)
- Central Manager (CM)
- Compute Entrypoint (CE)

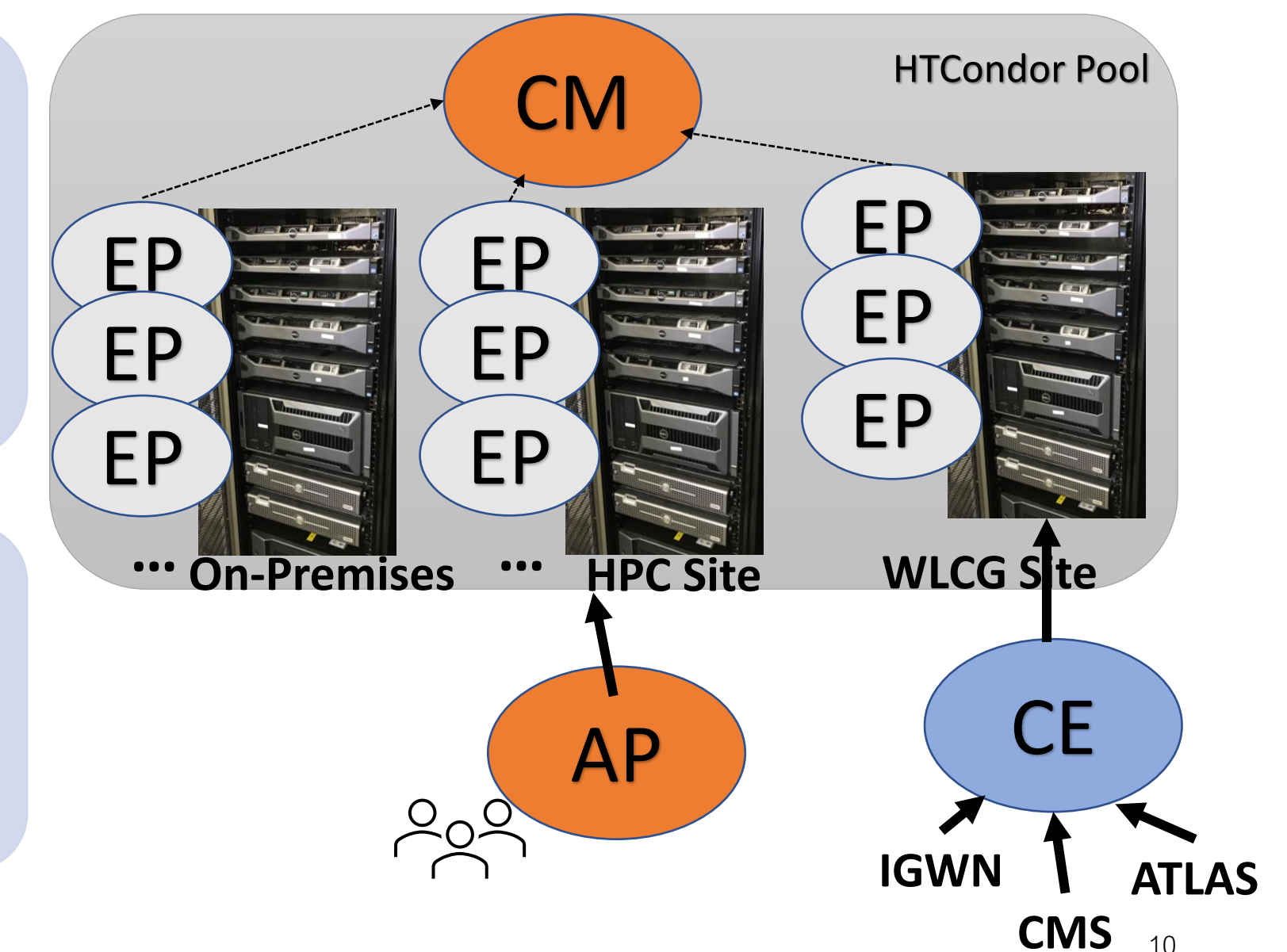

HTCSS

provides a

distributed

high-

throughput batch

computing

environment

HTCondor

Suite

Components

- Manages workflows / sets of jobs for researchers
- Federates and supervises computing capacity
- Matches the capacity to workflows
- Distributed, highly available

- Access Point (AP)
- Directed Acyclic Graph Manager (DAGMan)
- Execution Point (EP)
  - Central Manager (CM)
  - Compute Entrypoint (CE)

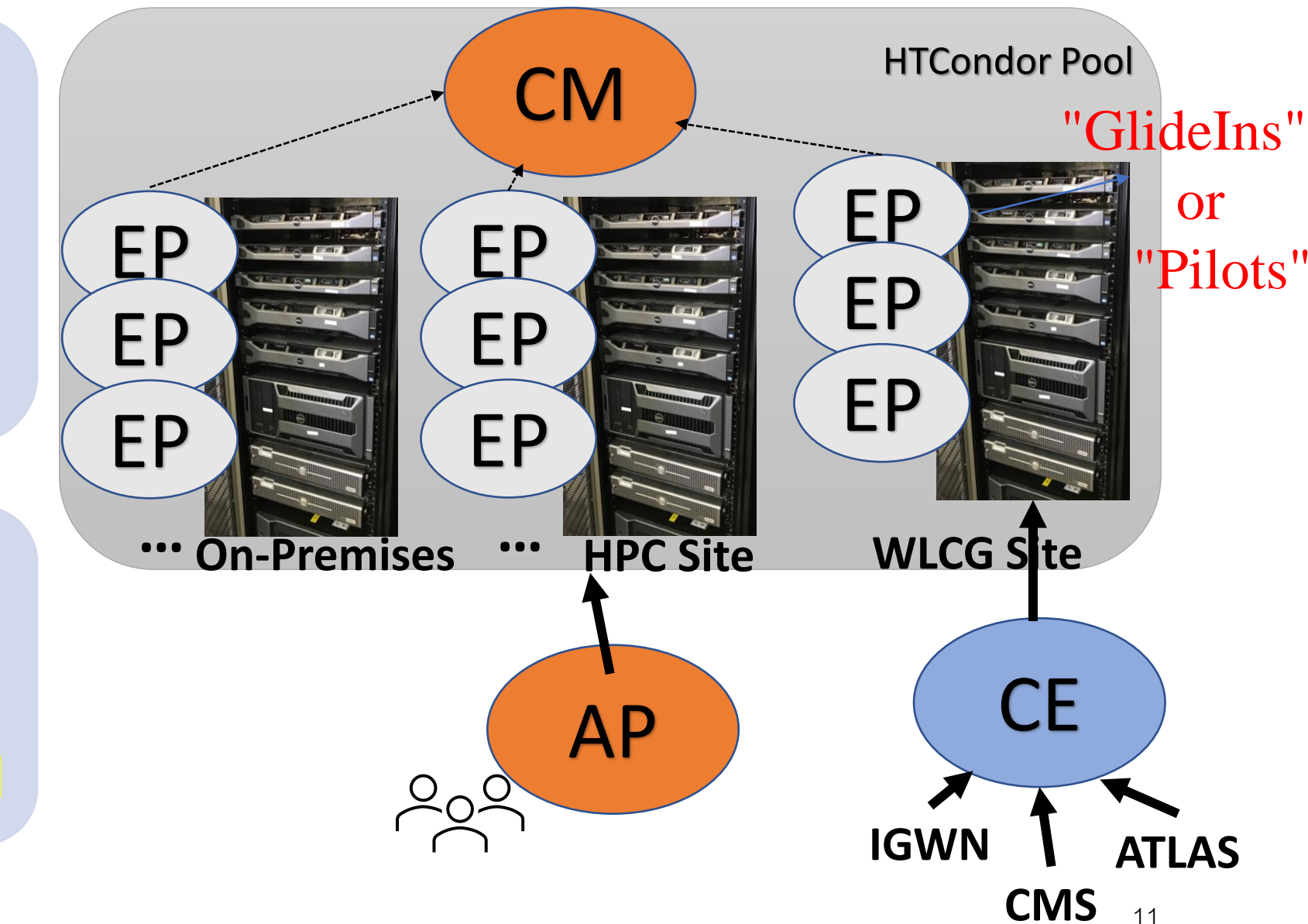

HTCSS

provides a

distributed

high-

throughput

batch

computing

environment

HTCondor

Suite

Components

# Job Matching and Class Ad Attributes

# Class Ads

- HTCondor stores a list of information about each job and each computer.
- This information is stored as a "Class Ad"

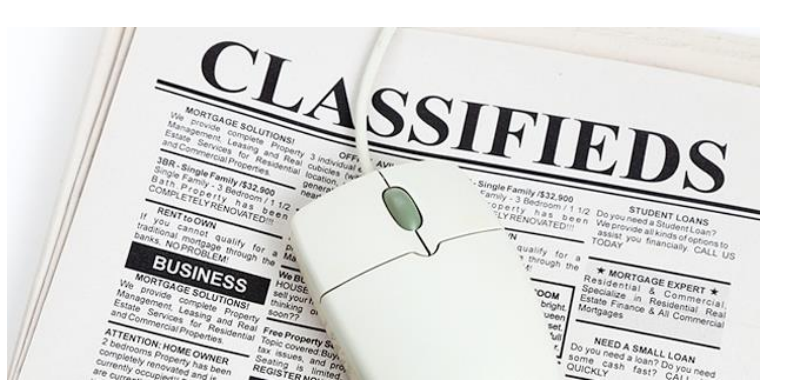

Class Ads have the format:
 AttributeName = value

can be a boolean, number, string, or expression

#### **ClassAd Values**

- Literals
  - Strings ( "RedHat6" ), integers, floats, boolean (true/false), ...
- Expressions
  - Similar look to C/C++ or Java : operators, references, functions
  - References: to other attributes in the same ad, or attributes in an ad that is a candidate for a match
  - Operators: +, -, \*, /, <, <=,>, >=, ==, !=, &&, and || all work as expected
  - Built-in Functions: if/then/else, string manipulation, regular expression pattern matching, list operations, dates, randomization, math (ceil, floor, quantize,...), time functions, eval, ...

14

14

#### **ClassAd Examples**

#### AP Job Ad

```
Type = "Job"
Requirements =
   HasMatlabLicense
    == True &&
   Memory >= 1024
Rank = kflops + 1000000 *
Memory
Cmd= "/bin/sleep"
Args = "3600"
Owner = "gthain"
NumJobStarts = 8
KindOfJob = "simulation"
Department = "Math"
```

#### EP Machine Slot Ad

```
Type = "Machine"
Cpus = 40
Memory = 2048
Requirements =
 (Owner == "gthain") ||
 (KindOfJob == "simulation")
Rank = Department == "Math"
HasMatlabLicense = true
MaxTries = 4
kflops = 41403
```

# Job Matching

 On a regular basis, the central manager reviews Job resource requests from APs and matches them to EP Slot ads.

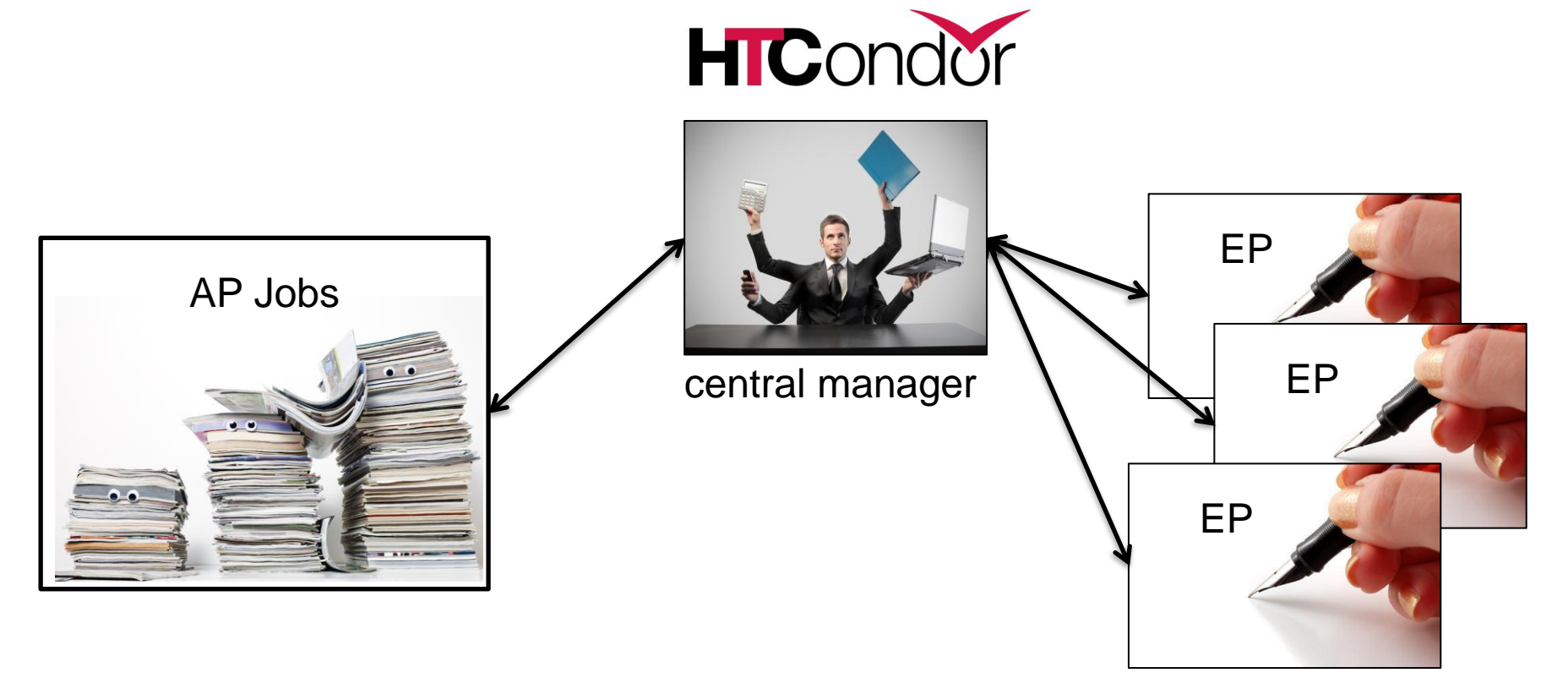

# **Job Execution**

• (Then the AP and EP points communicate directly.)

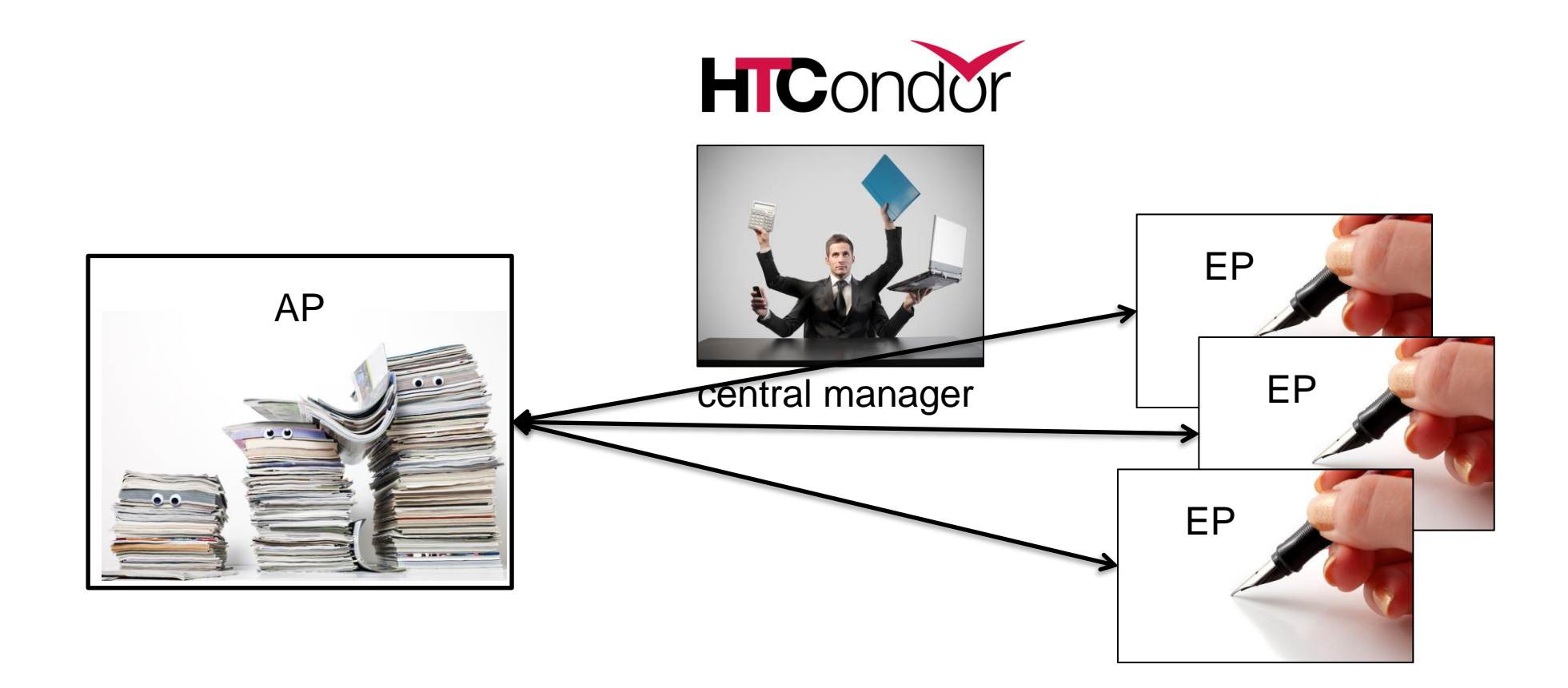

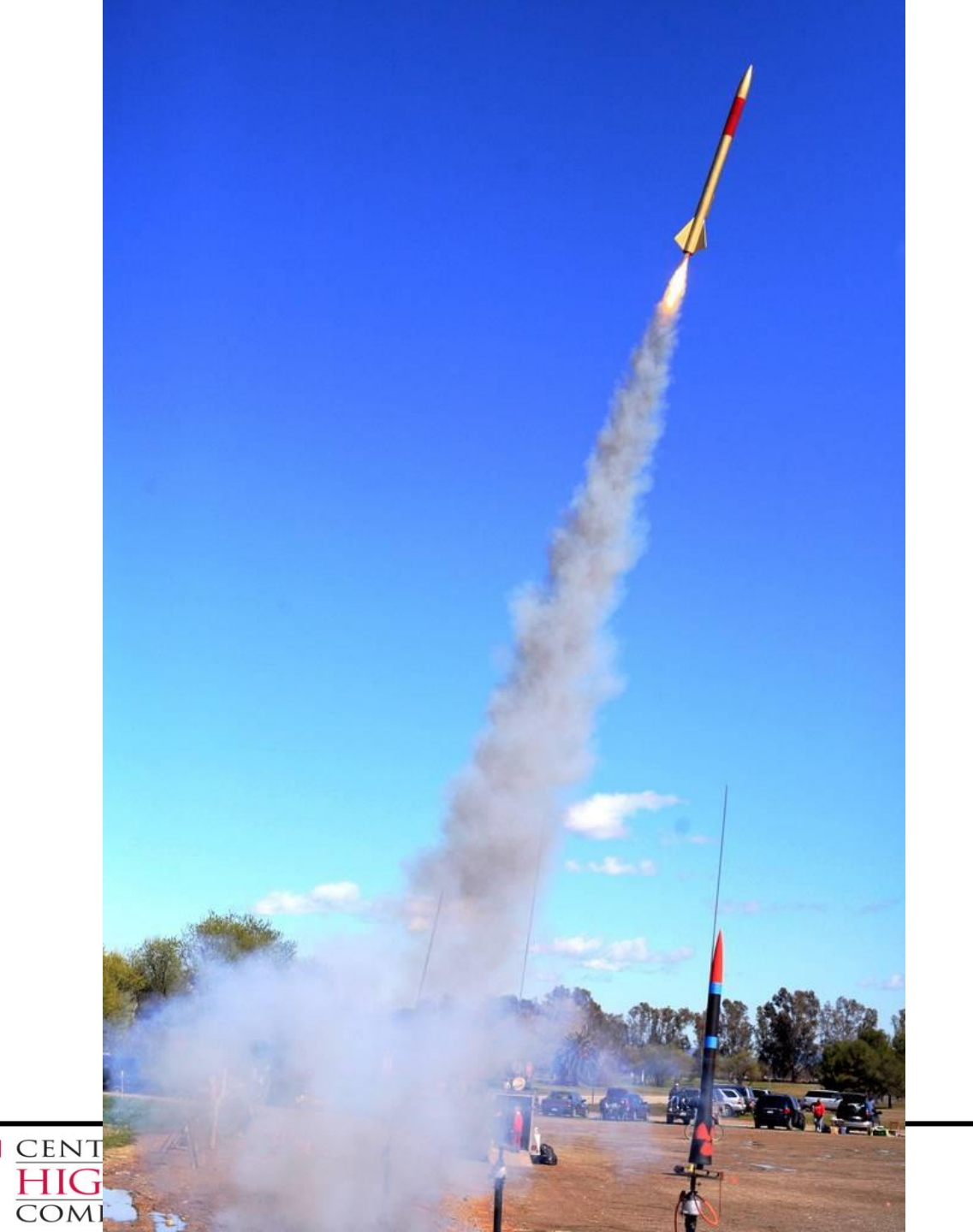

# Architecture & Job Startup

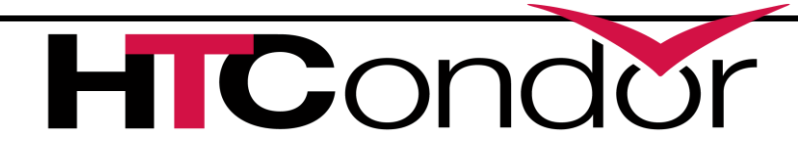

## **AP Core Process View**

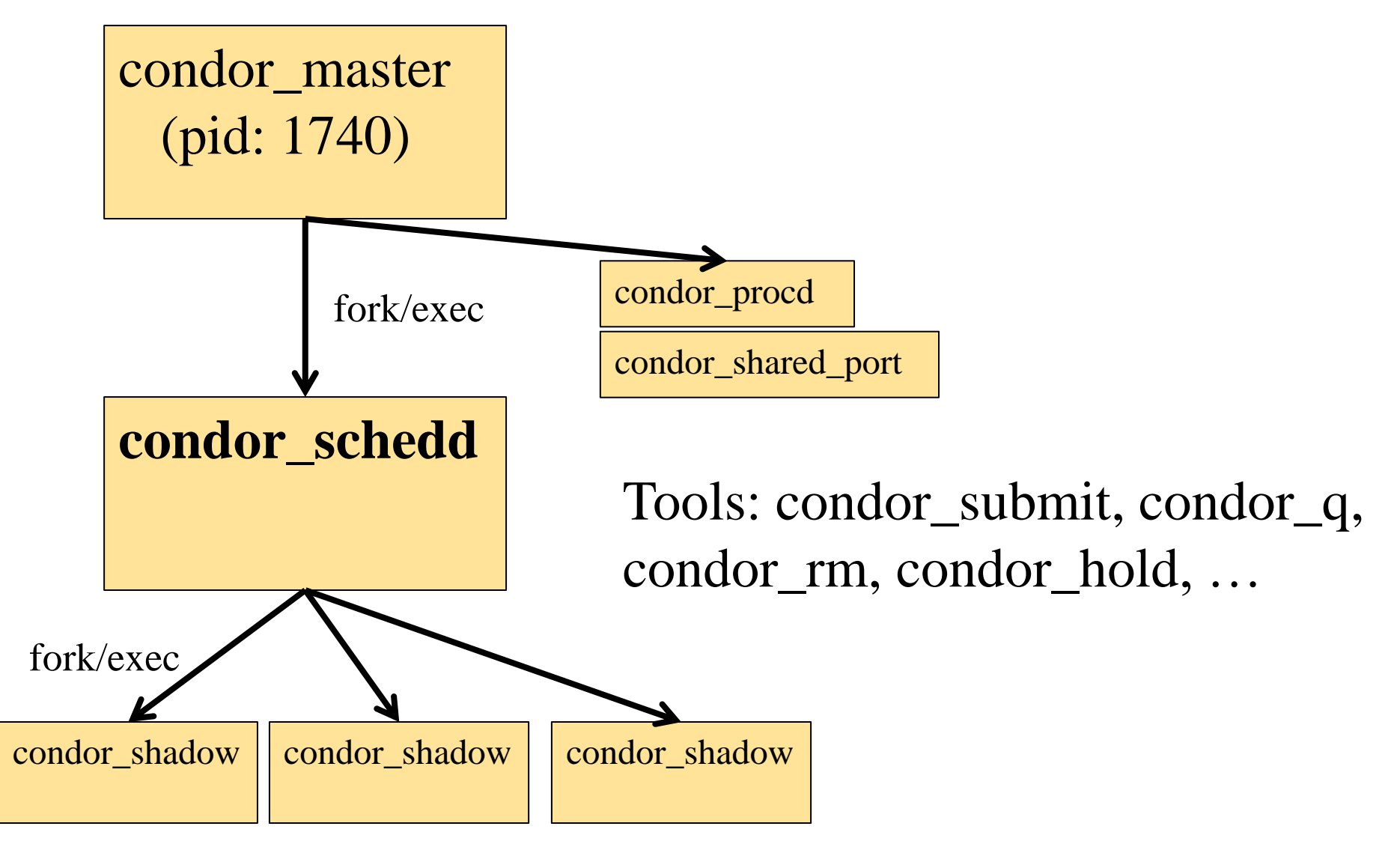

#### **EP Core Process View**

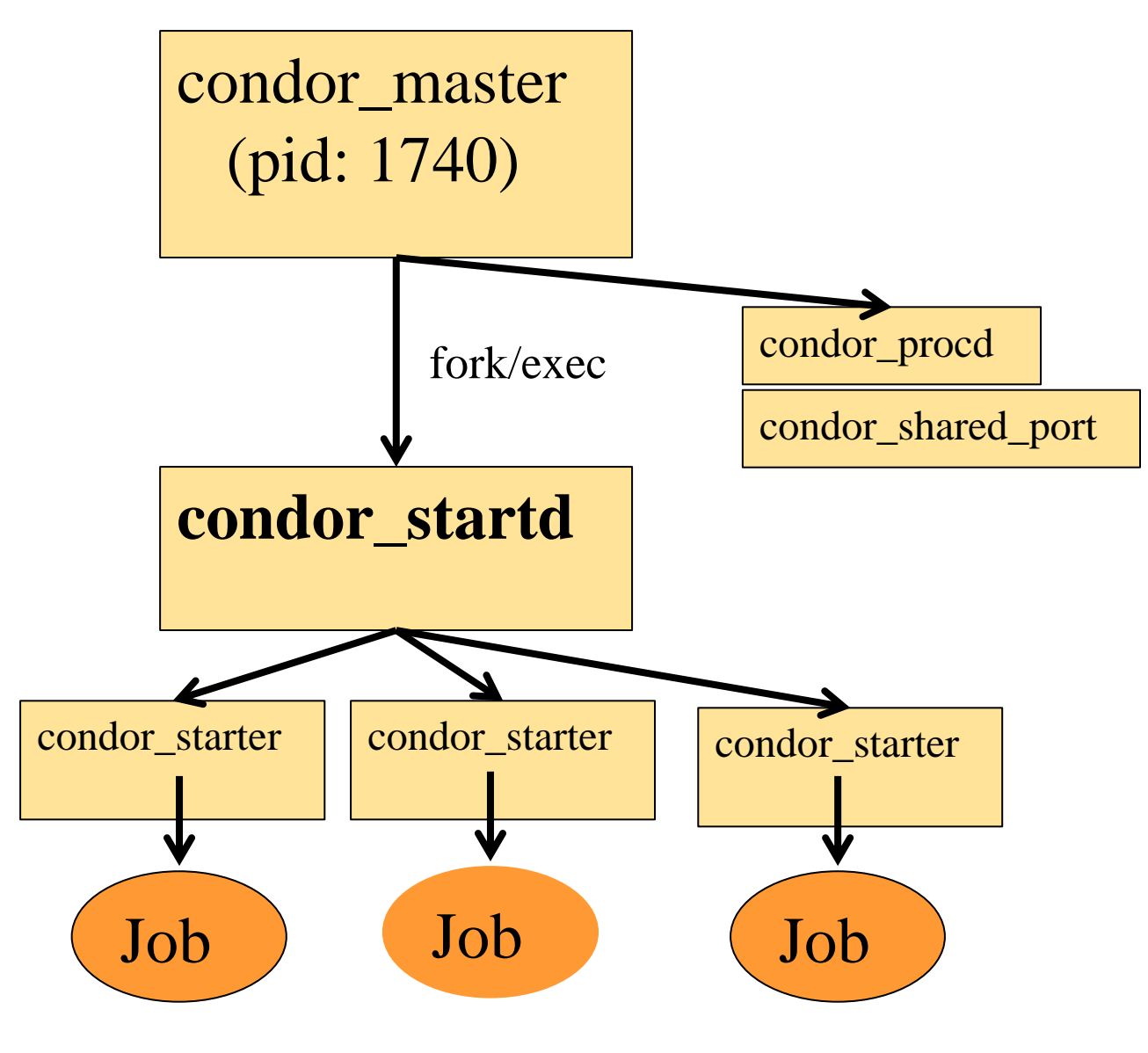

#### **Central Manager Process View**

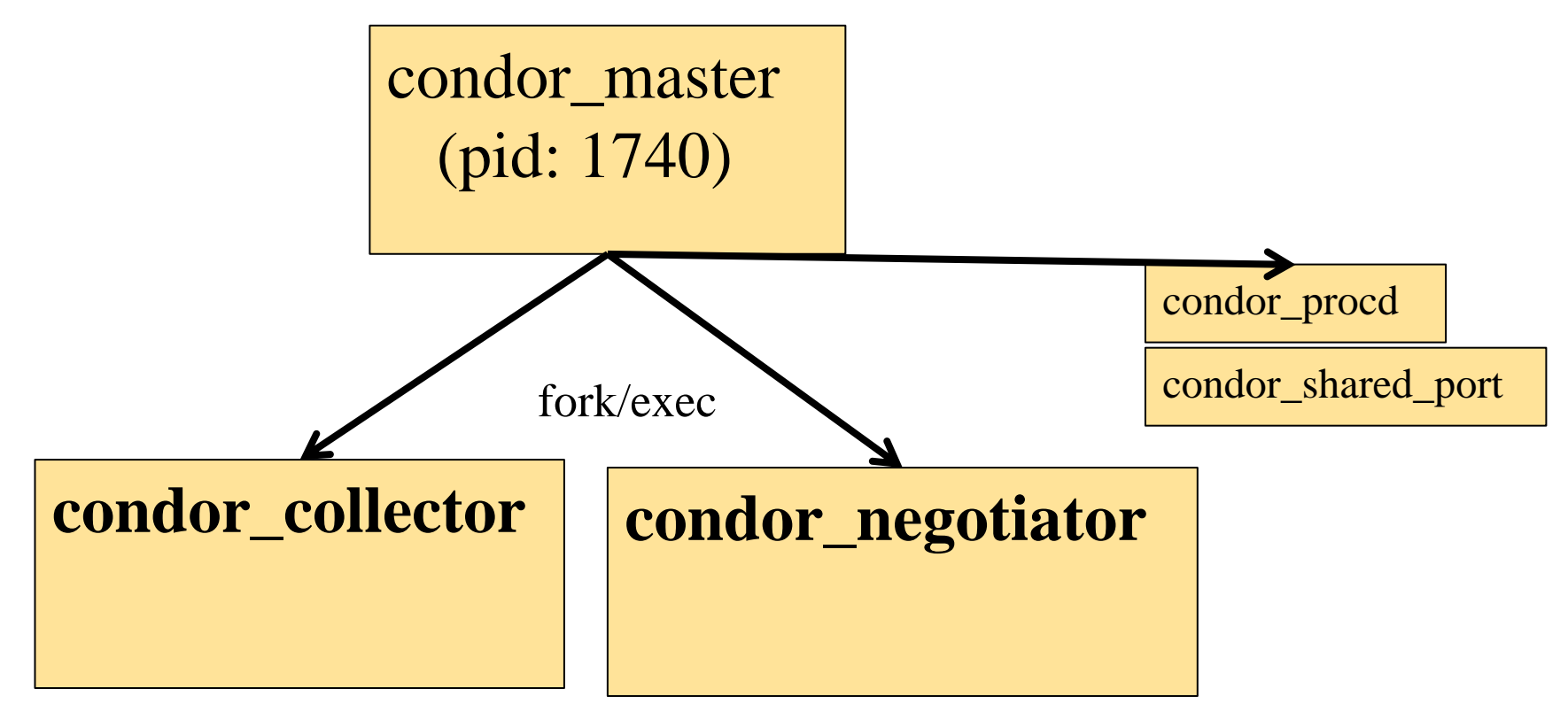

# **Claiming Protocol**

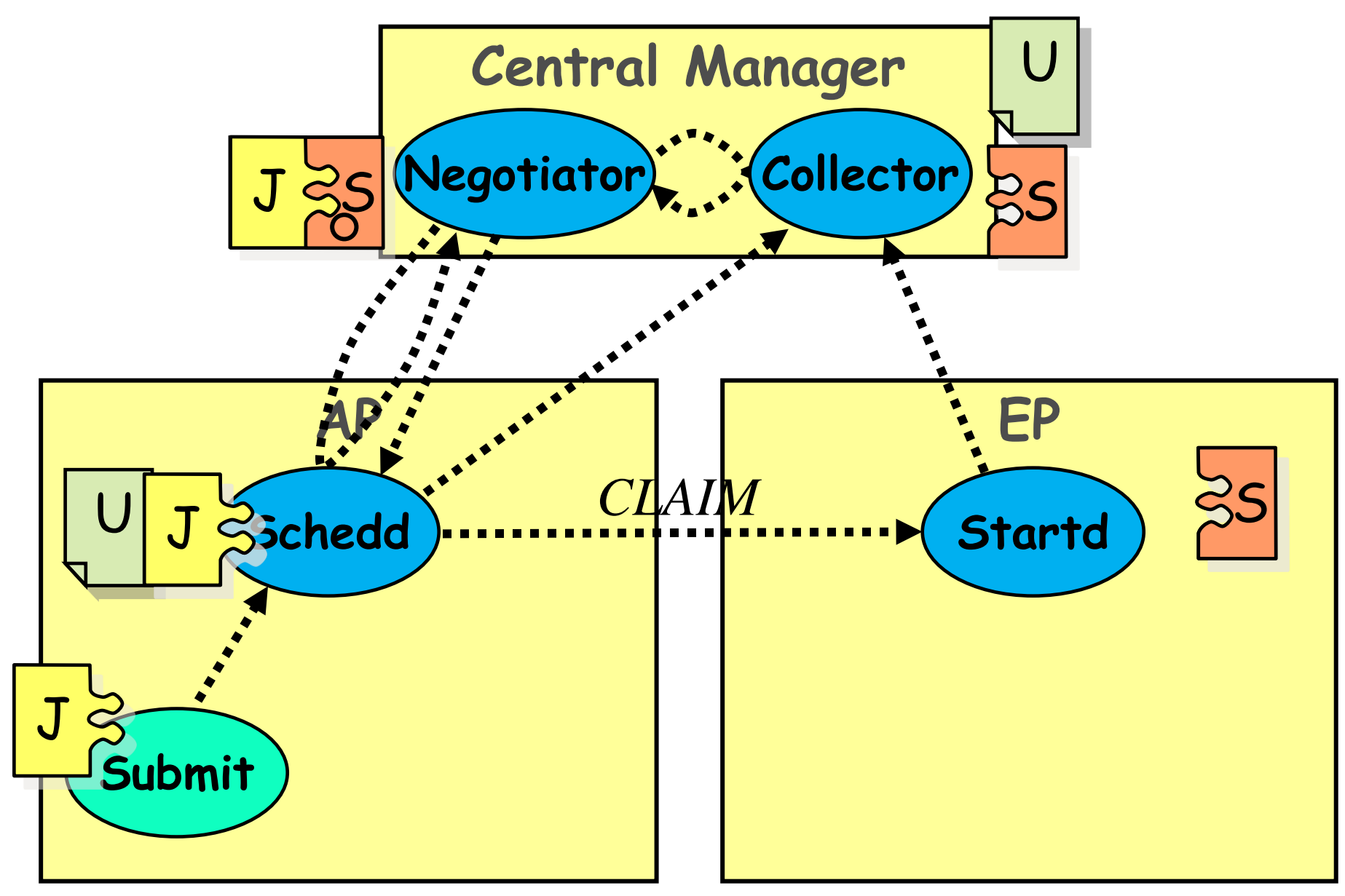

#### **Claim Activation**

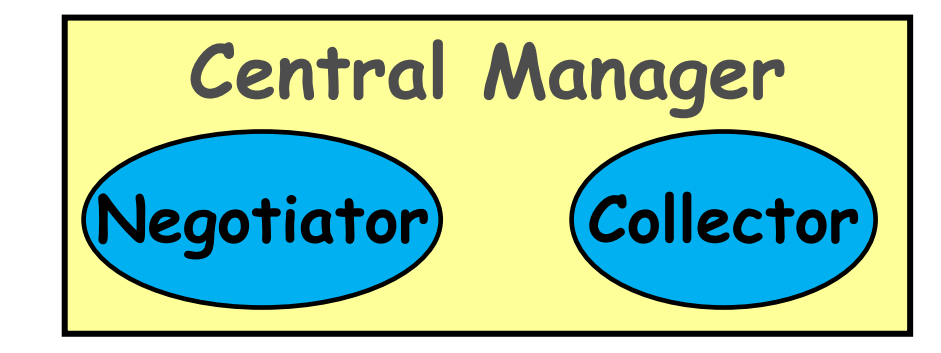

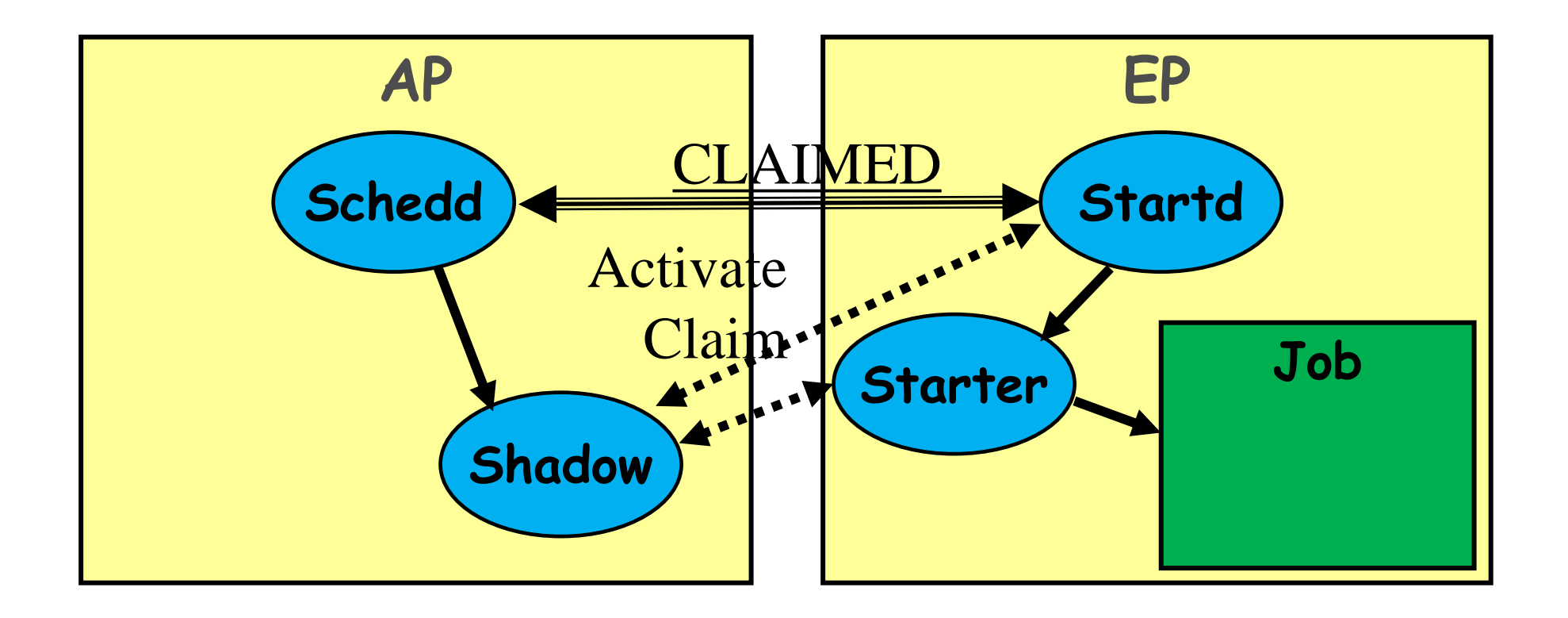

#### **Repeat until Claim released**

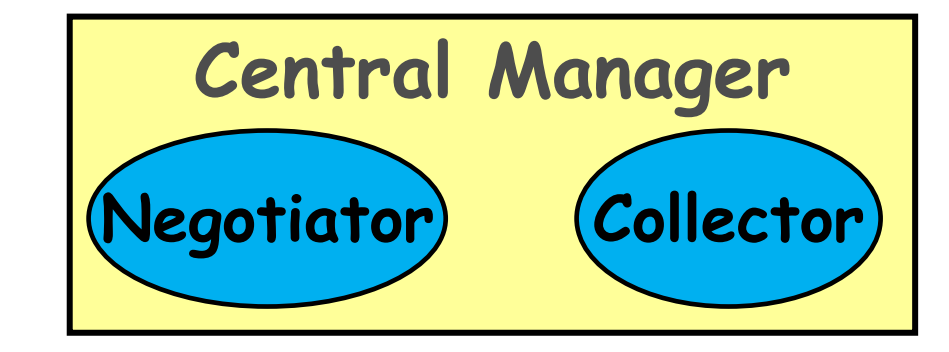

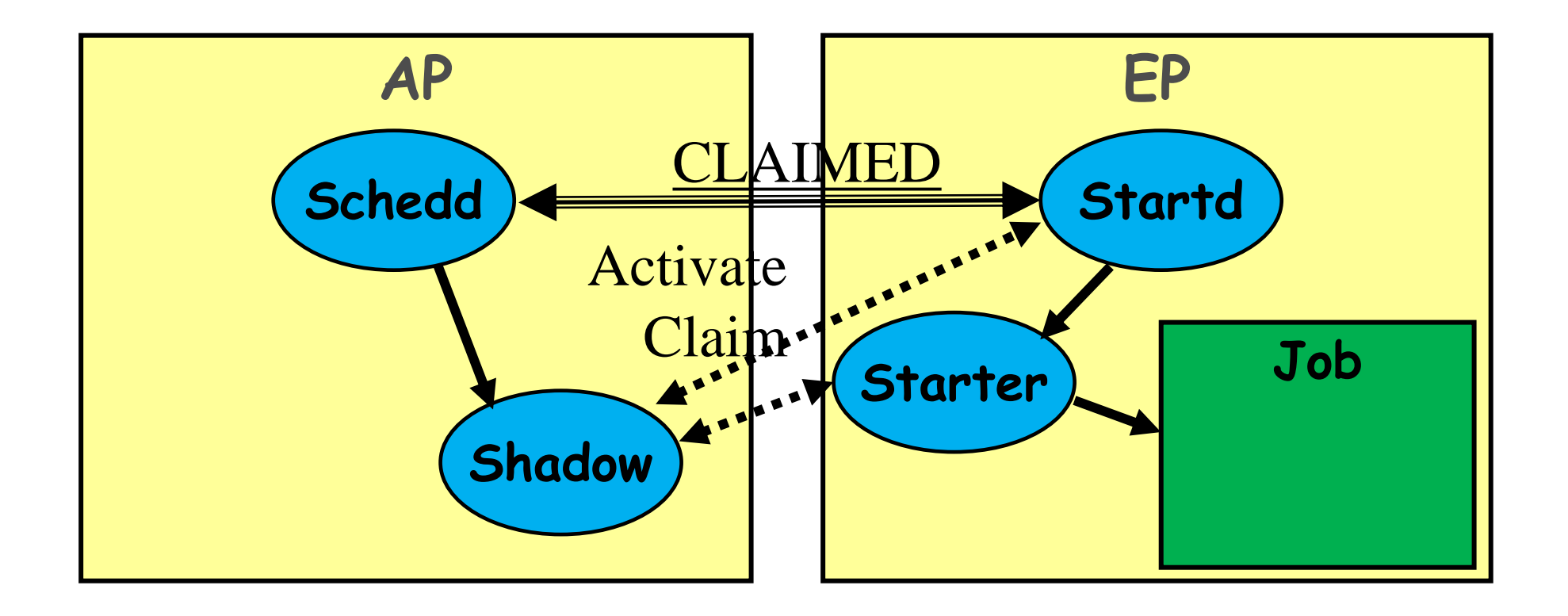

#### **Repeat until Claim released**

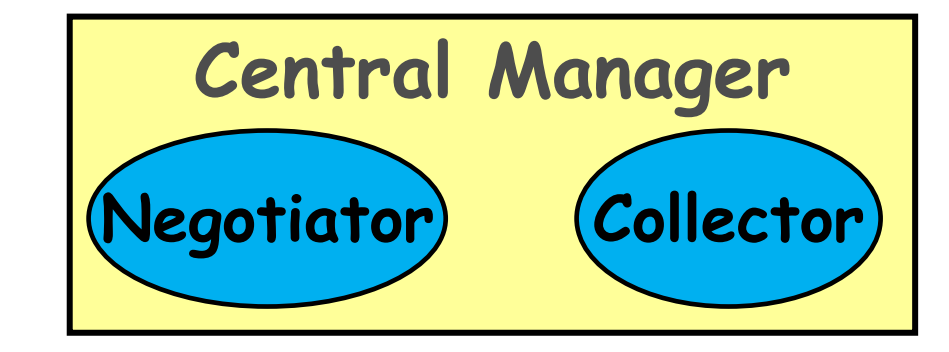

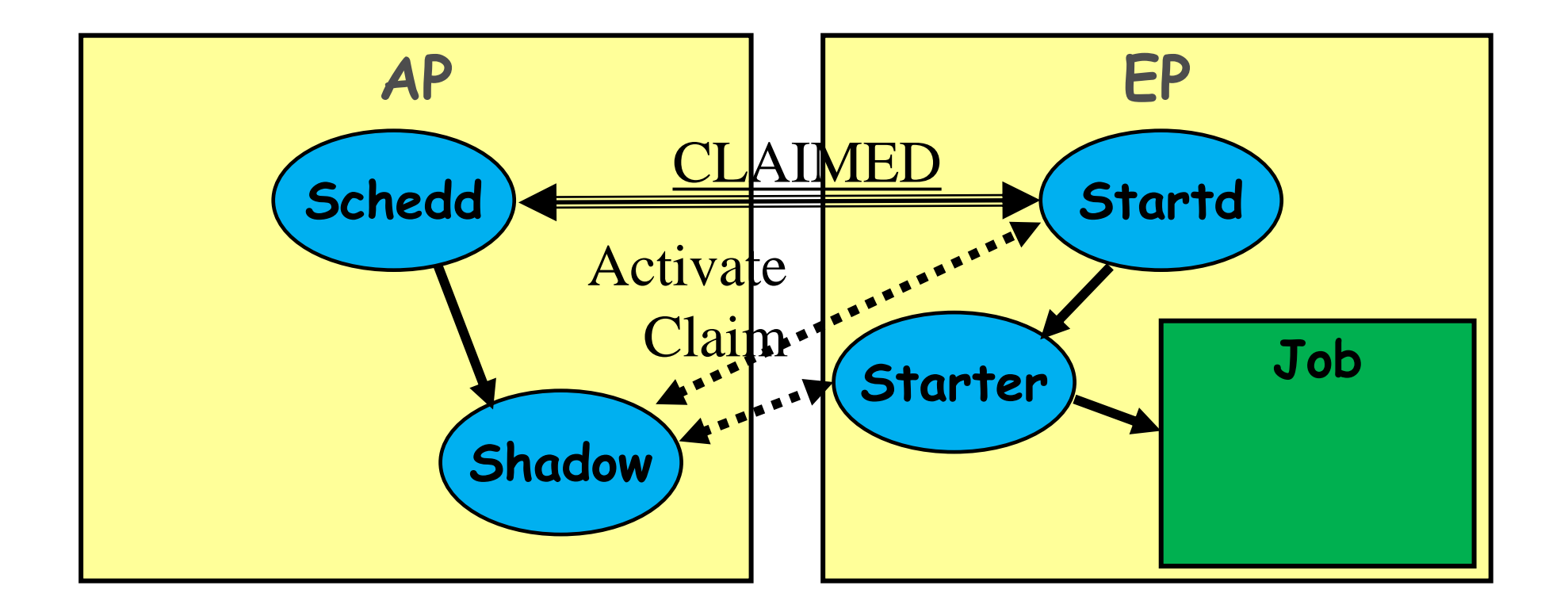

## Running a Job with HTCondor

# Jobs

- A single computing task is called a "job"
- Three main pieces of a job are the input, executable (program) and output

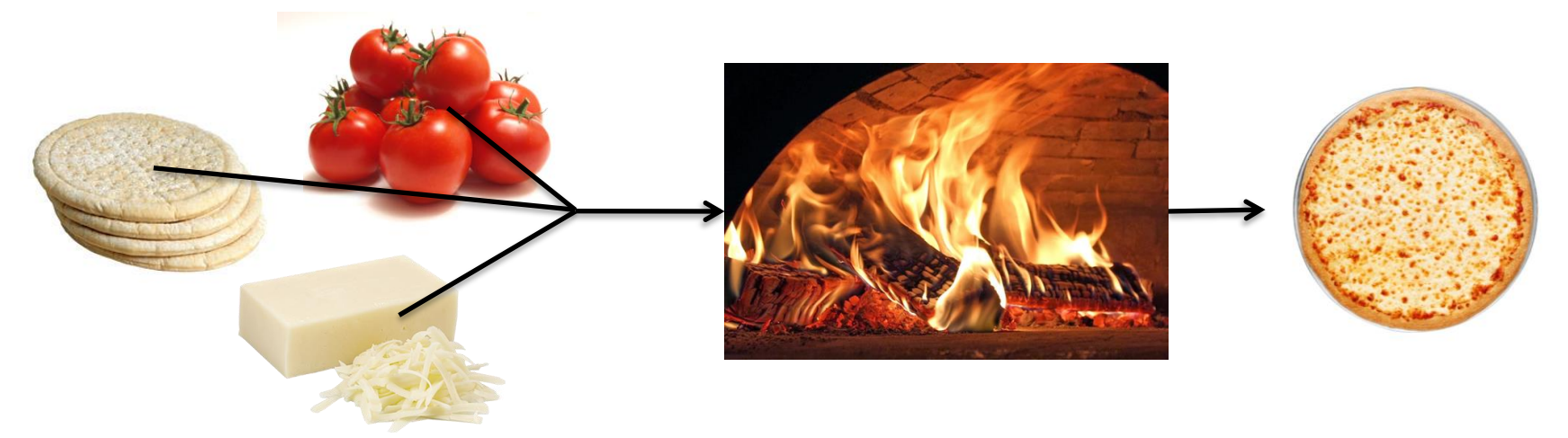

• Executable must be runnable from the command line without any interactive input

# Job Example

 For our example, we will be using an imaginary program called "compare\_states", which compares two data files and produces a single output file.

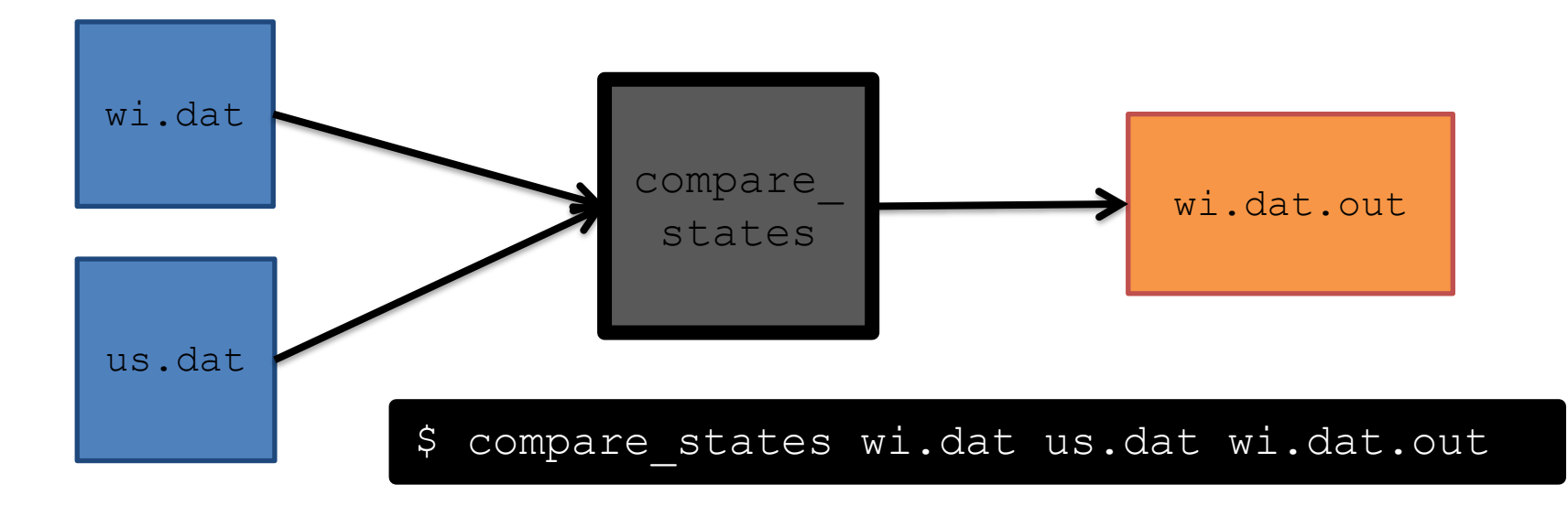

# File Transfer

- What about files? Can use a shared file system, chirp, or file transfer mechanism.
- Our example will use HTCondor's file transfer :

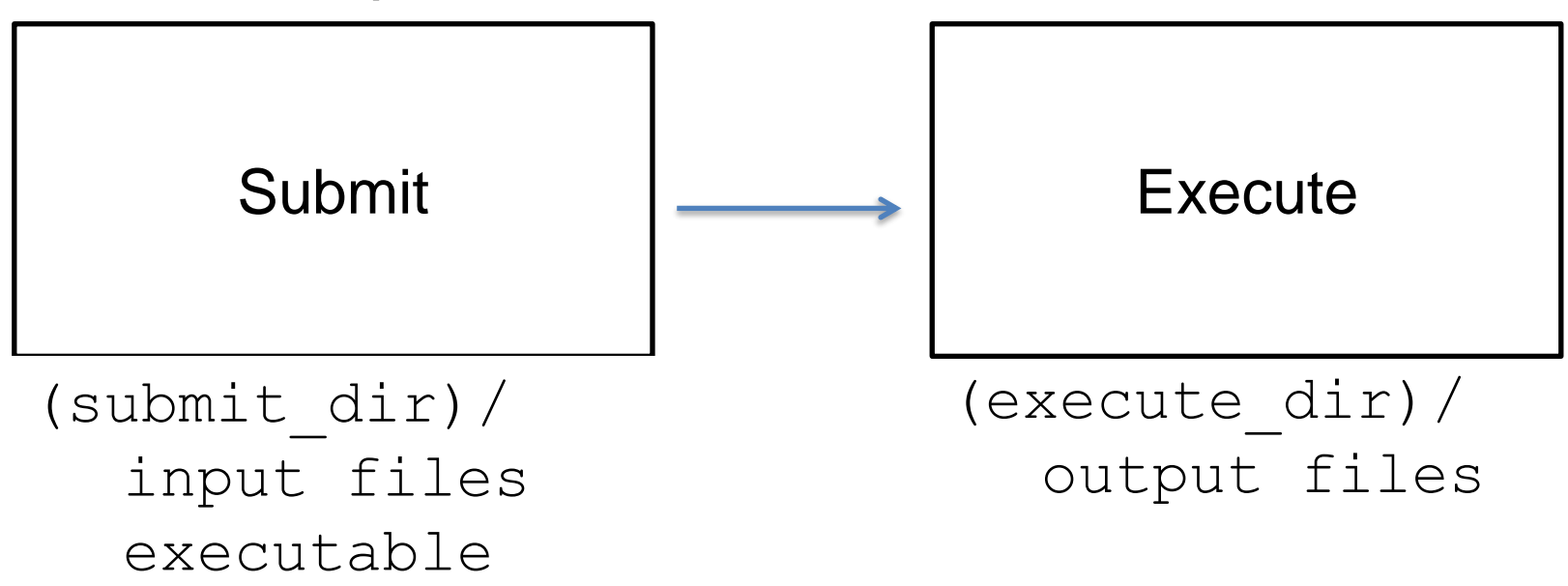

# **Job Translation**

 Submit file: communicates everything about your job(s) to the HTCondor Access Point

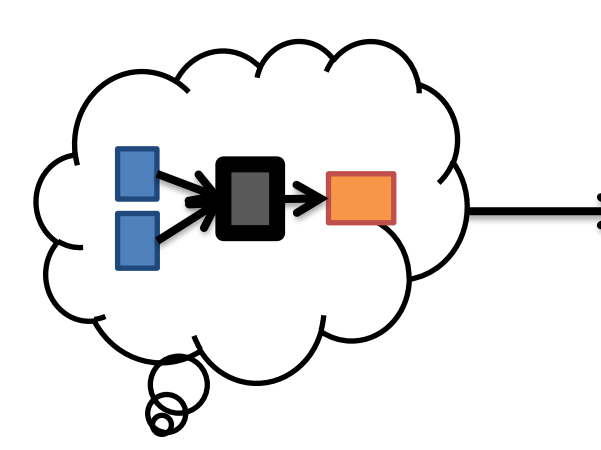

executable = compare\_states
arguments = wi.dat us.dat wi.dat.out

should\_transfer\_files = YES
transfer\_input\_files = us.dat, wi.dat
when\_to\_transfer\_output = ON\_EXIT

log = job.log
output = job.out
error = job.err

request\_cpus = 1
request\_disk = 20MB
request\_memory = 20MB

queue 1

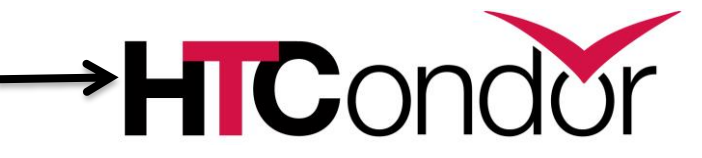

job.submit

```
executable = compare states
arguments = wi.dat us.dat wi.dat.out
should transfer files = YES
transfer input files = us.dat, wi.dat
when to transfer output = ON EXIT
log = job.log
output = job.out
error = job.err
request cpus = 1
request disk = 20MB
request memory = 20MB
queue 1
```

#### job.submit

```
executable = compare_states
arguments = wi.dat us.dat wi.dat.out
```

```
should_transfer_files = YES
transfer_input_files = us.dat, wi.dat
when to transfer output = ON EXIT
```

```
log = job.log
output = job.out
error = job.err
```

```
request_cpus = 1
request_disk = 20MB
request_memory = 20MB
```

```
queue 1
```

 List your executable and any arguments it takes.

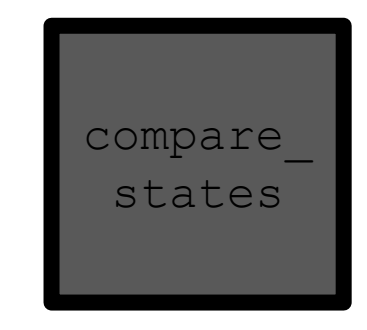

 Arguments are any options passed to the executable from the command line.

#### job.submit

```
executable = compare states
arguments = wi.dat us.dat wi.dat.out
should transfer files = YES
transfer input files = us.dat, wi.dat
when to transfer output = ON EXIT
log = job.log
output = job.out
error = job.err
request cpus = 1
request disk = 20MB
request memory = 20MB
queue 1
```

 Indicate your input files.

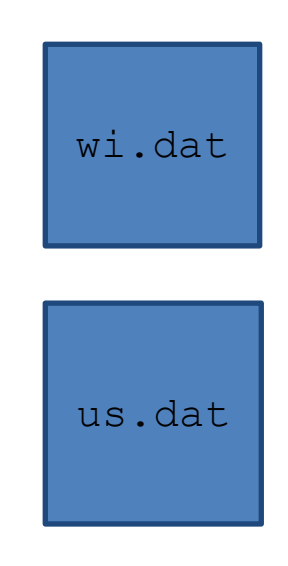

job.submit

```
executable = compare states
arguments = wi.dat us.dat wi.dat.out
should transfer files = YES
transfer input files = us.dat, wi.dat
when to transfer output = ON EXIT
log = job.log
output = job.out
error = job.err
request cpus = 1
request disk = 20MB
request memory = 20MB
queue 1
```

 HTCondor will transfer back all new and changed files (usually output) from the job.

wi.dat.out

job.submit

```
executable = compare_states
arguments = wi.dat us.dat wi.dat.out
should_transfer_files = YES
transfer_input_files = us.dat, wi.dat
when to transfer output = ON EXIT
```

```
log = job.log
output = job.out
error = job.err
```

```
request_cpus = 1
request_disk = 20MB
request_memory = 20MB
```

queue 1

- log: file
   created by
   HTCondor to
   track job
   progress
- output/err
   or: captures
   stdout and
   stderr

job.submit

```
executable = compare states
arguments = wi.dat us.dat wi.dat.out
should transfer files = YES
transfer input files = us.dat, wi.dat
when to transfer output = ON EXIT
log = job.log
output = job.out
error = job.err
request cpus = 1
request disk = 20MB
request memory = 20MB
queue 1
```

- Request the appropriate resources for your job to run.
- queue: keyword indicating "create a job."
#### **Resource Request**

- Jobs are nearly always using a part of a computer, not the whole thing. EP divides worker node into execute "Slots".
- Very important to request appropriate resources (memory, cpus, disk) for a job

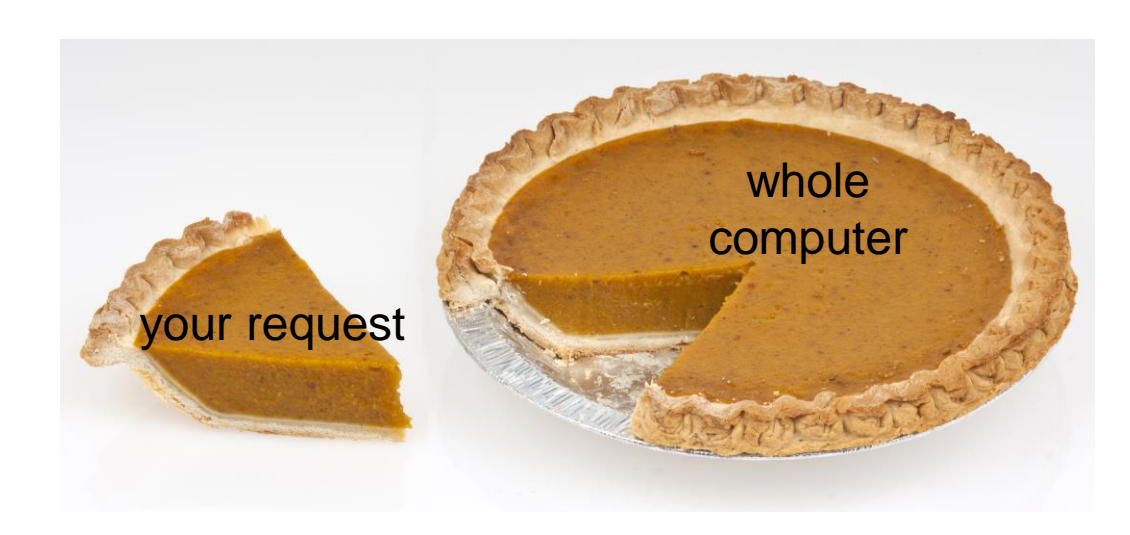

# **Submitting and Monitoring**

- To submit a job/jobs:
   condor submit submit file name
- To monitor submitted jobs, use:
   condor\_q

\$ condor\_submit job.submit Submitting job(s). 1 job(s) submitted to cluster 128.

#### \$ condor\_q -- Schedd: submit-5.chtc.wisc.edu : <128.104.101.92:9618?... @ 05/01/17 10:35:54 OWNER BATCH\_NAME SUBMITTED DONE RUN IDLE TOTAL JOB\_IDS alice CMD: compare\_states 5/9 11:05 \_ 1 128.0 1 jobs; 0 completed, 0 removed, 1 idle, 0 running, 0 held, 0 suspended

HTCondor Manual: condor\_submit HTCondor Manual: condor\_q

# More about condor\_q

- By default condor\_q shows:
  - user's job only
    - See everyone with "condor\_q -allusers"
  - jobs summarized in "batches"
- Constrain with username, ClusterId or full JobId, which will be denoted [U/C/J] in the following slides

| \$ condor_q<br>Schedd: submit-5.chtc.wisc.edu : <128.104.101.92:9618? @ 05/01/17 10:35:54 |                    |          |         |        |               |  |
|-------------------------------------------------------------------------------------------|--------------------|----------|---------|--------|---------------|--|
| OWNER BATCH_NAME                                                                          | SUBMITTED          | DONE     | RUN     | IDLE   | TOTAL JOB_IDS |  |
| alice CMD: compare_states                                                                 | 5/9 11 <b>:</b> 05 |          | _       | 1      | 1 128.0       |  |
| 1 jobs; 0 completed, 0 remov                                                              | ed, 1 idle, (      | ) runnin | .g, 0 h | eld, O | suspended     |  |

JobId = ClusterId.ProcId

# More about condor\_q

To see individual job information, use:
 condor\_q -nobatch

| \$ condor_c | q -nobatch    |                  |                                                 |
|-------------|---------------|------------------|-------------------------------------------------|
| Schedd:     | : submit-5.cl | ntc.wisc.edu : < | <128.104.101.92:9618?                           |
| ID          | OWNER         | SUBMITTED        | RUN_TIME ST PRI SIZE CMD                        |
| 128.0       | alice         | 5/9 11:09        | 0+00:00:00 I 0 0.0 compare_states wi.dat us.dat |
| 1 jobs; 0   | completed, (  | ) removed, 1 idl | le, 0 running, 0 held, 0 suspended              |

• We will use the -nobatch option in the following slides to see extra detail about what is happening with a job

#### Job Idle

| <pre>\$ condor_</pre> | q -nobatch    |                 |                                                 |
|-----------------------|---------------|-----------------|-------------------------------------------------|
| Schedd                | : submit-5.ch | ntc.wisc.edu :  | <128.104.101.92:9618?                           |
| ID                    | OWNER         | SUBMITTED       | RUN_TIME PRI SIZE CMD                           |
| 128.0                 | alice         | 5/9 11:09       | 0+00:00:00 I 0 0.0 compare_states wi.dat us.dat |
| 1 jobs; 0             | completed, (  | ) removed, 1 ic | dle, 0 running, 0 held, 0 suspended             |

#### Submit Node

| (submit_dir)/  |
|----------------|
| job.submit     |
| compare_states |
| wi.dat         |
| us.dat         |
| job.log        |
| job.out        |
| job.err        |
|                |
|                |

#### Job Starts by doing File Transfer

| \$ condor_q | -nobatch     |                 |                                                  |
|-------------|--------------|-----------------|--------------------------------------------------|
| Schedd:     | submit-5.ch  | ntc.wisc.edu :  | <128.104.101.92:9618?                            |
| ID          | OWNER        | SUBMITTED       | RUN_TIME ST PRI SIZE CMD                         |
| 128.0       | alice        | 5/9 11:09       | 0+00:00:0 < 0 0.0 compare_states wi.dat us.dat w |
| 1 jobs; 0   | completed, ( | ) removed, 0 id | dle, 1 running, 0 held, 0 suspended              |

Submit Node

#### Execute Node

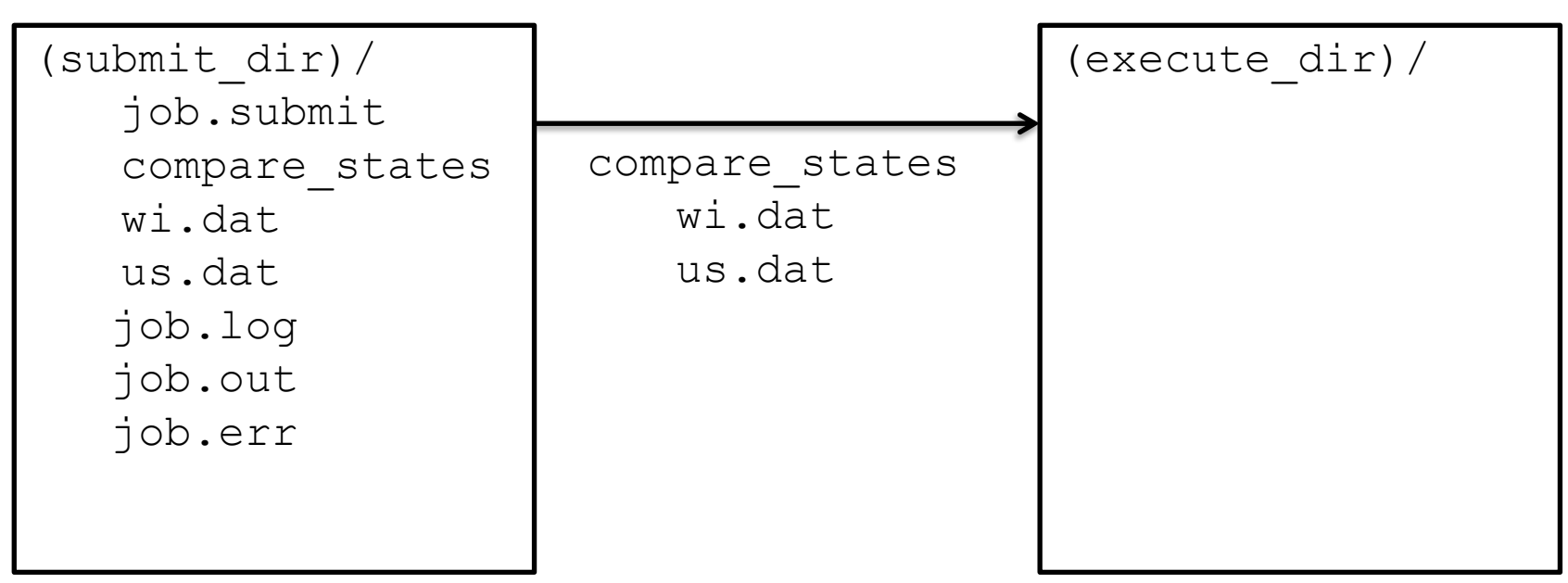

### Job Running

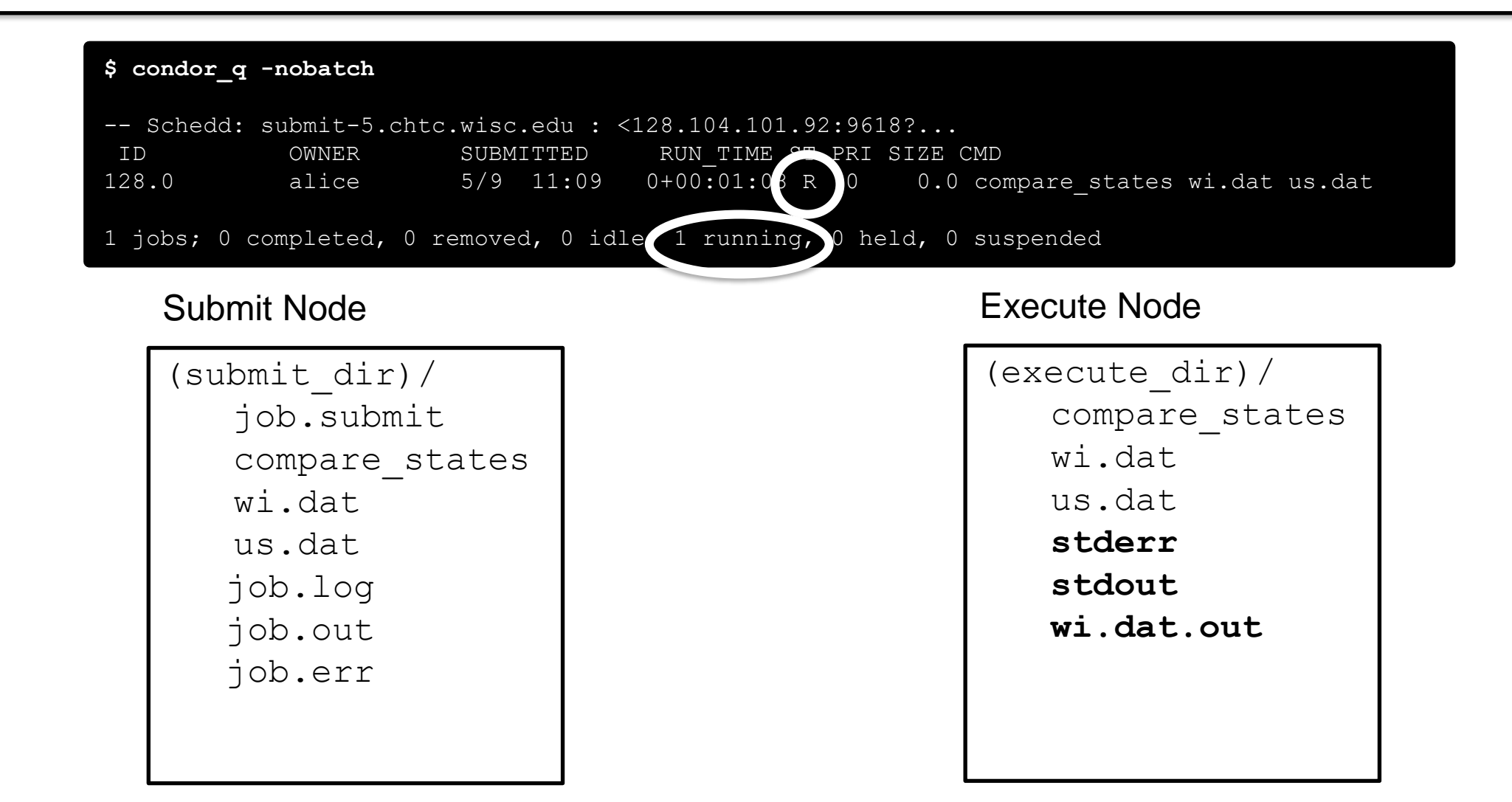

#### **Job Completes**

| <b>\$ condor</b> | <b>_q -nobatch</b><br>d: submit-5.ch | tc.wisc.edu :          | <128.104.101.92:9618?                                                       |
|------------------|--------------------------------------|------------------------|-----------------------------------------------------------------------------|
| ID<br>128        | OWNER<br>alice                       | SUBMITTED<br>5/9 11:09 | RUN_TIME OF PRI SIZE CMD<br>0+00:02:02 > 0 0.0 compare_states wi.dat us.dat |
| 1 jobs;          | 0 completed, 0                       | removed, 0 id          | dle, 1 running, 0 held, 0 suspended                                         |

Submit Node

#### Execute Node

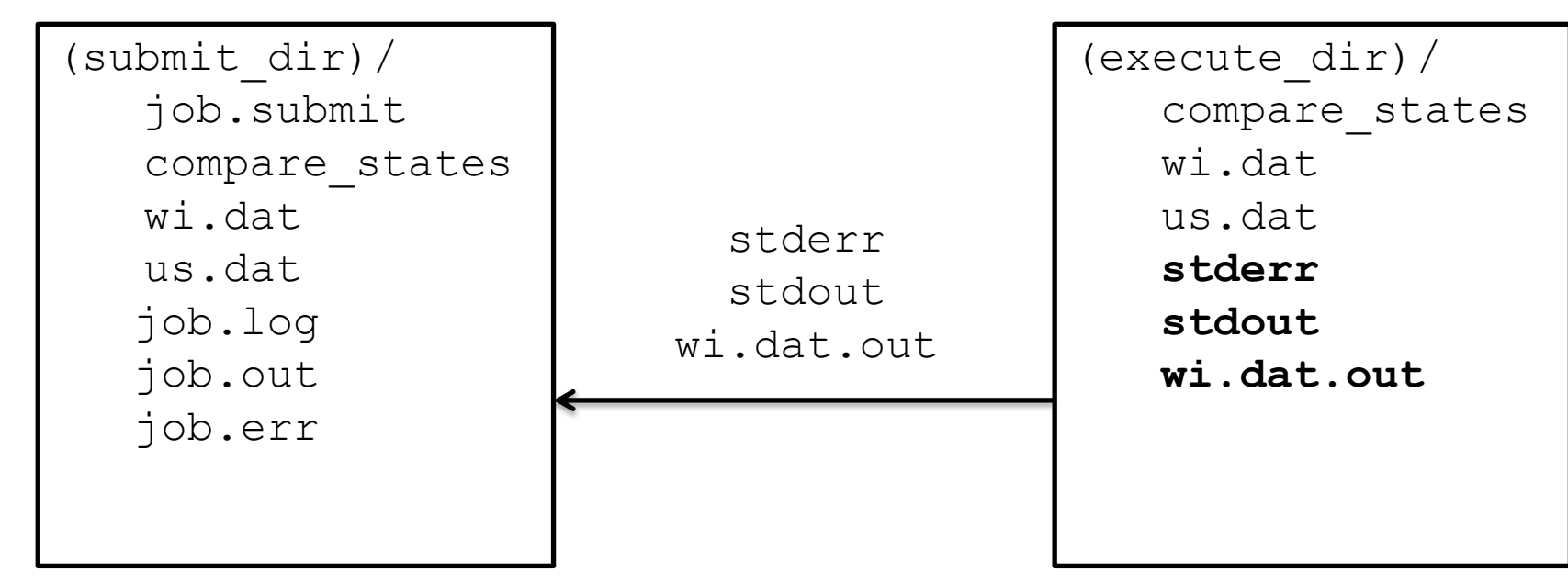

# Job Completes (cont.)

| \$ condor_q -nobatch                                                                                  |  |
|----------------------------------------------------------------------------------------------------|--|
| Schedd: submit-5.chtc.wisc.edu : <128.104.101.92:9618?<br>ID OWNER SUBMITTED RUN_TIME ST PRI SIZE CMD |  |
| 0 jobs; 0 completed, 0 removed, 0 idle, 0 running, 0 held, 0 suspended                                |  |

Submit Node

| (submit_dir)/  |
|----------------|
| job.submit     |
| compare_states |
| wi.dat         |
| us.dat         |
| job.log        |
| job.out        |
| job.err        |
| wi.dat.out     |

#### Job Event Log File

```
000 (128.000.000) 05/09 11:09:08 Job submitted from host:
<128.104.101.92&sock=6423 b881 3>
. . .
001 (128.000.000) 05/09 11:10:46 Job executing on host:
<128.104.101.128:9618&sock=5053 3126 3>
. . .
006 (128.000.000) 05/09 11:10:54 Image size of job updated: 220
   1 - MemoryUsage of job (MB)
   220 - ResidentSetSize of job (KB)
. . .
005 (128.000.000) 05/09 11:12:48 Job terminated.
    (1) Normal termination (return value 0)
       Usr 0 00:00:00, Sys 0 00:00:00 - Run Remote Usage
       Usr 0 00:00:00, Sys 0 00:00:00 - Run Local Usage
       Usr 0 00:00:00, Sys 0 00:00:00 - Total Remote Usage
       Usr 0 00:00:00, Sys 0 00:00:00 - Total Local Usage
   0 - Run Bytes Sent By Job
   33 - Run Bytes Received By Job
   0 - Total Bytes Sent By Job
   33 - Total Bytes Received By Job
   Partitionable Resources : Usage Request Allocated
            : 1 1
      Cpus
                                                   1
      Disk (KB) : 14 20480 17203728
      Memory (MB) : 1
                                         20
                                                  20
```

#### **Job States**

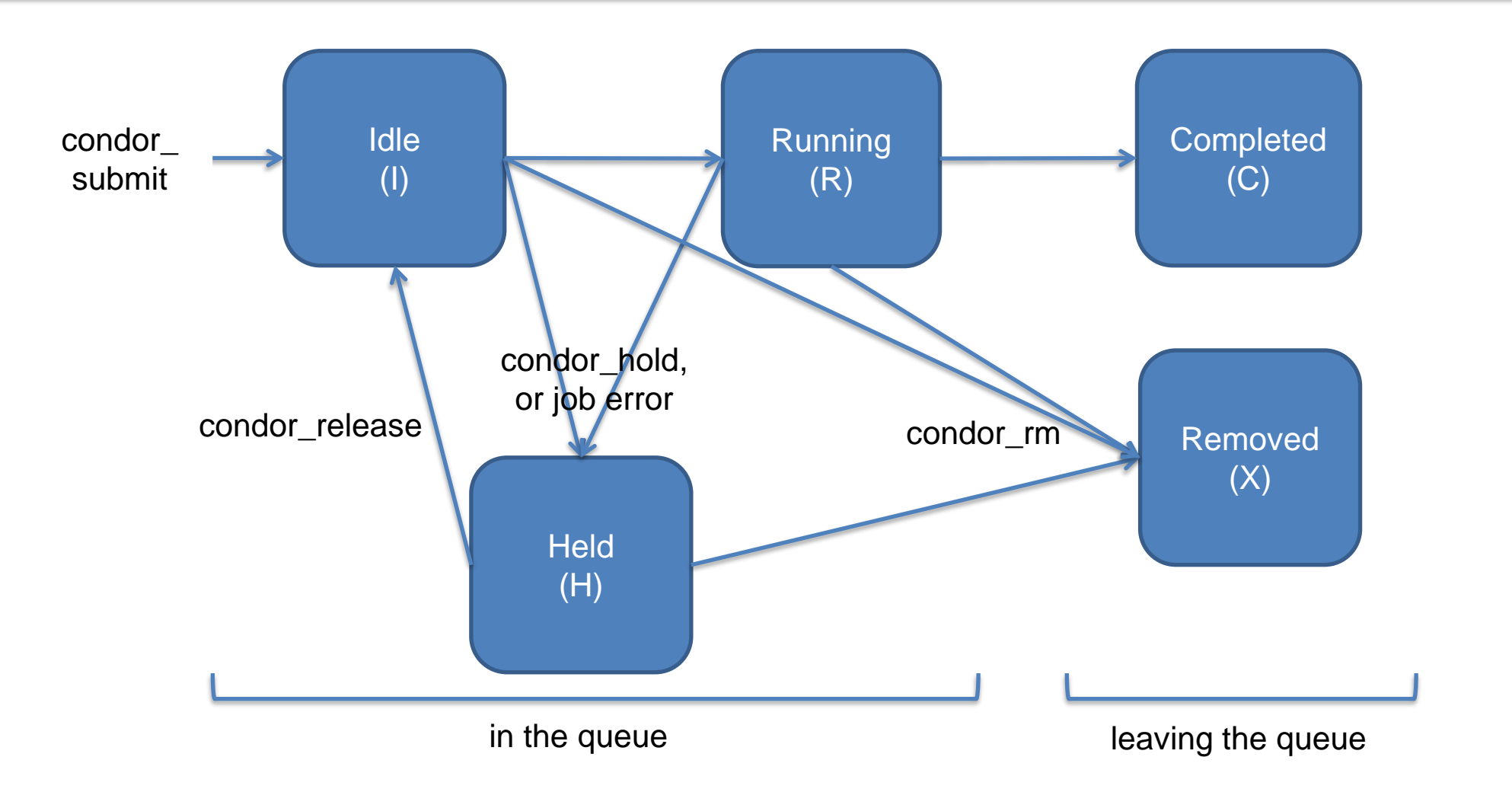

## **Reviewing Completed Jobs**

• To review completed jobs, use **condor** history

As condor\_q is to the present, condor\_history is to the past

| \$ condor | history | alice      |            |    |            |             |
|-----------|---------|------------|------------|----|------------|-------------|
| ID        | OWNER   | SUBMITTED  | RUN_TIME   | ST | COMPLETED  | CMD         |
| 189.1012  | alice   | 5/11 09:52 | 0+00:07:37 | С  | 5/11 16:00 | /home/alice |
| 189.1002  | alice   | 5/11 09:52 | 0+00:08:03 | С  | 5/11 16:00 | /home/alice |
| 189.1081  | alice   | 5/11 09:52 | 0+00:03:16 | С  | 5/11 16:00 | /home/alice |
| 189.944   | alice   | 5/11 09:52 | 0+00:11:15 | С  | 5/11 16:00 | /home/alice |
| 189.659   | alice   | 5/11 09:52 | 0+00:26:56 | С  | 5/11 16:00 | /home/alice |
| 189.653   | alice   | 5/11 09:52 | 0+00:27:07 | С  | 5/11 16:00 | /home/alice |
| 189.1040  | alice   | 5/11 09:52 | 0+00:05:15 | С  | 5/11 15:59 | /home/alice |
| 189.1003  | alice   | 5/11 09:52 | 0+00:07:38 | С  | 5/11 15:59 | /home/alice |
| 189.962   | alice   | 5/11 09:52 | 0+00:09:36 | С  | 5/11 15:59 | /home/alice |
| 189.961   | alice   | 5/11 09:52 | 0+00:09:43 | С  | 5/11 15:59 | /home/alice |
| 189.898   | alice   | 5/11 09:52 | 0+00:13:47 | С  | 5/11 15:59 | /home/alice |

HTCondor Manual: condor history

# Submitting Multiple Jobs with HTCondor

# Many Jobs, One Submit File

 HTCondor has built-in ways to submit multiple independent jobs with one submit file

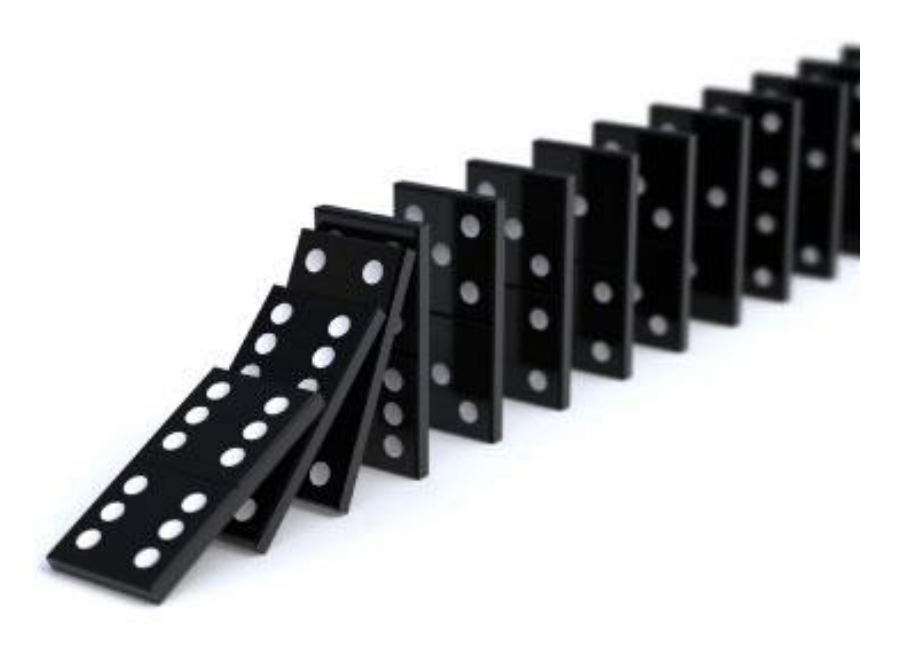

# Advantages

- Run many independent jobs...
  - analyze multiple data files
  - test parameter or input combinations
  - and more!
- ...without having to:
  - start each job individually
  - create separate submit files for each job

## Multiple, Numbered, Input Files

job.submit

```
executable = analyze.exe
arguments = file.in file.out
transfer_input_files = file.in
log = job.log
output = job.out
error = job.err
queue
```

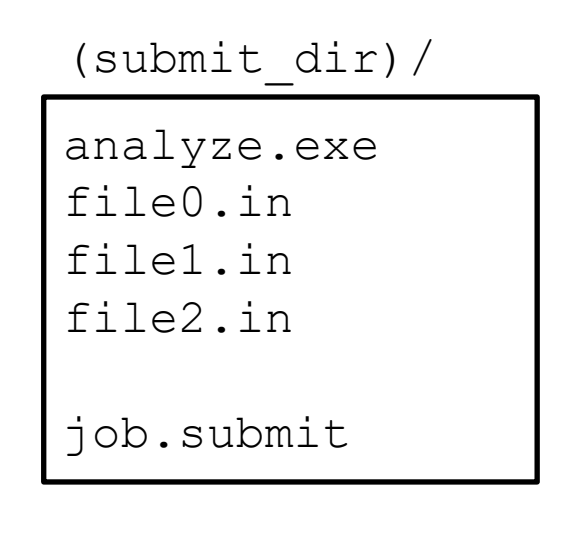

• Goal: create 3 jobs that each analyze a different input file.

## Multiple Jobs, No Variation

job.submit

```
executable = analyze.exe
arguments = file0.in file0.out
transfer_input_files = file.in
log = job.log
output = job.out
error = job.err
queue 3
```

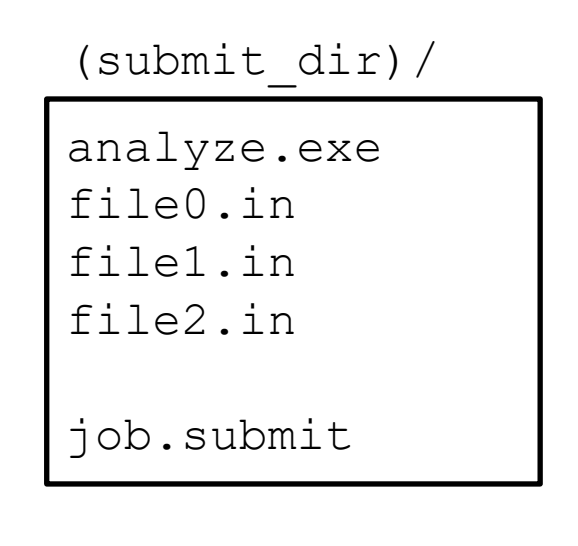

• This file generates 3 jobs, but doesn't use multiple inputs and will overwrite outputs

### **Automatic Variables**

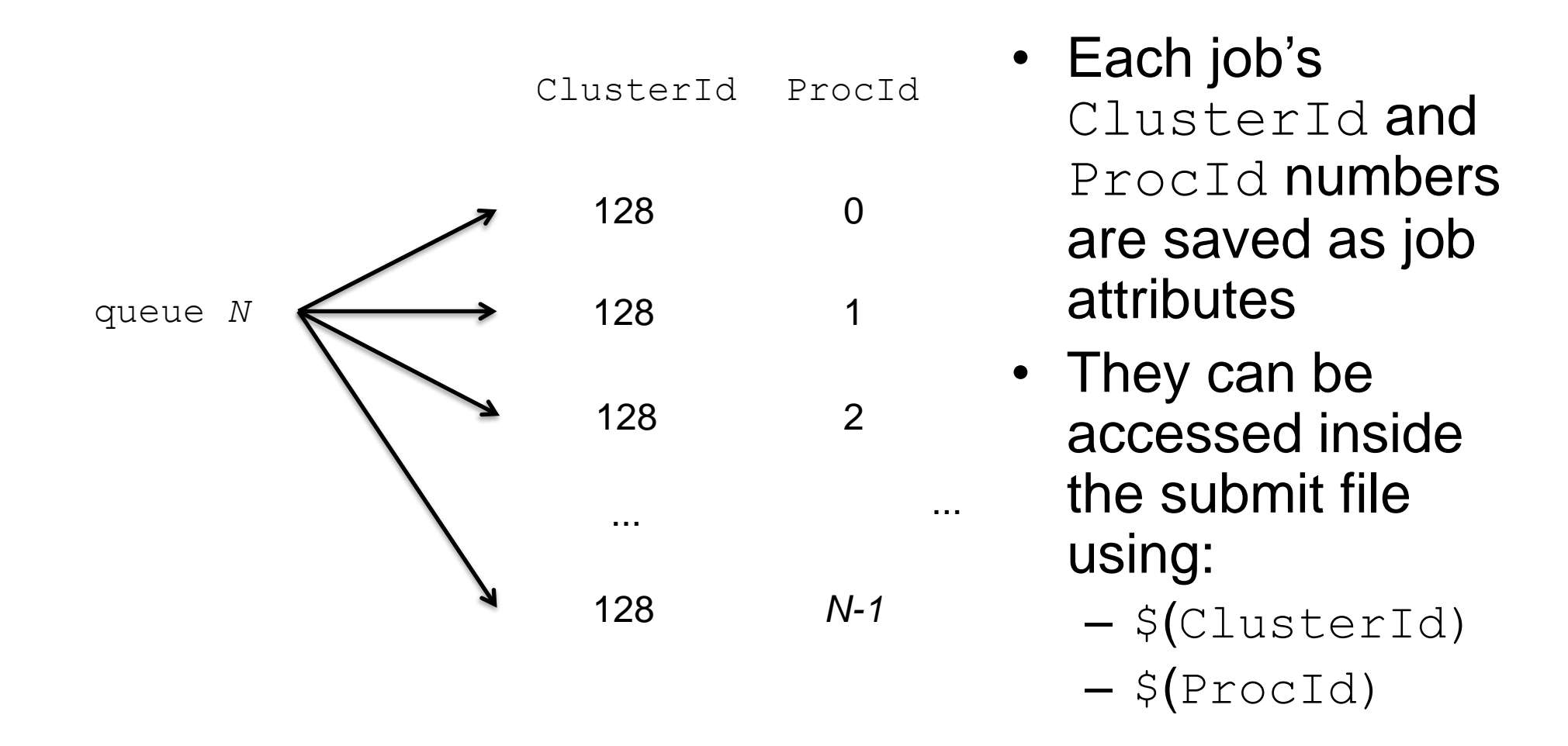

### Separate Jobs with InitialDir

| (submit_dir)/ |          |          |          |
|---------------|----------|----------|----------|
| job.submit    | job0/    | job1/    | job2/    |
| analyze.exe   | file.in  | file.in  | file.in  |
|               | job.log  | job.log  | job.log  |
|               | job.err  | job.err  | job.err  |
|               | file.out | file.out | file.out |

job.submit

```
executable = analyze.exe
initialdir = job$(ProcId)
arguments = file.in file.out
transfer_input_files = file.in
log = job.log
error = job.err
queue 3
```

# **Other Submission Methods**

- What if your input files/directories aren't numbered from 0

   (N-1)?
- There are other ways to submit many jobs!

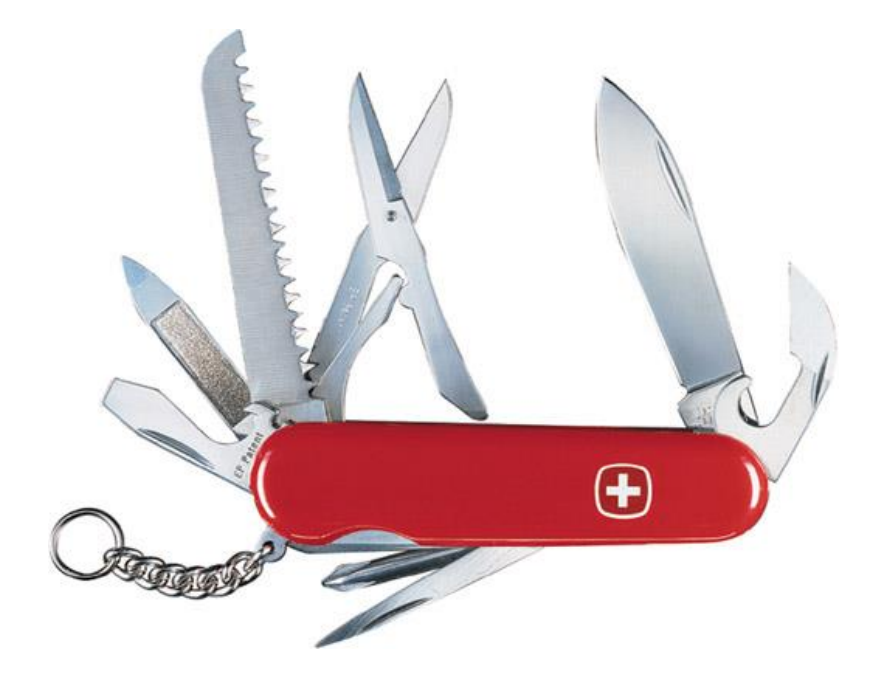

#### **Possible Queue Statements**

| matching<br>pattern | queue infile matching *.dat                                                     |
|---------------------|---------------------------------------------------------------------------------|
| in list             | queue infile in (wi.dat ca.dat ia.dat)                                          |
| from file           | <pre>queue infile from state_list.txt wi.dat ca.dat ia.dat state_list.txt</pre> |

#### ... or use the HTCSS Python API!

# **Using Multiple Variables**

• Both the "from" and "in" syntax support using multiple variables from a list.

job.submit

```
executable = compare_states
arguments = -year $(option) -input $(file)
should_transfer_files = YES
when_to_transfer_output = ON_EXIT
transfer_input_files = $(file)
queue file,option from job list.txt
```

job\_list.txt

| 2010 |
|------|
| 2015 |
| 2010 |
| 2015 |
| 2010 |
| 2015 |
|      |

HTCondor Manual: submit file options

### **Class Ads for Users**

 Class Ads also provide lots of useful information about jobs, slots, and daemons to HTCondor users and administrators

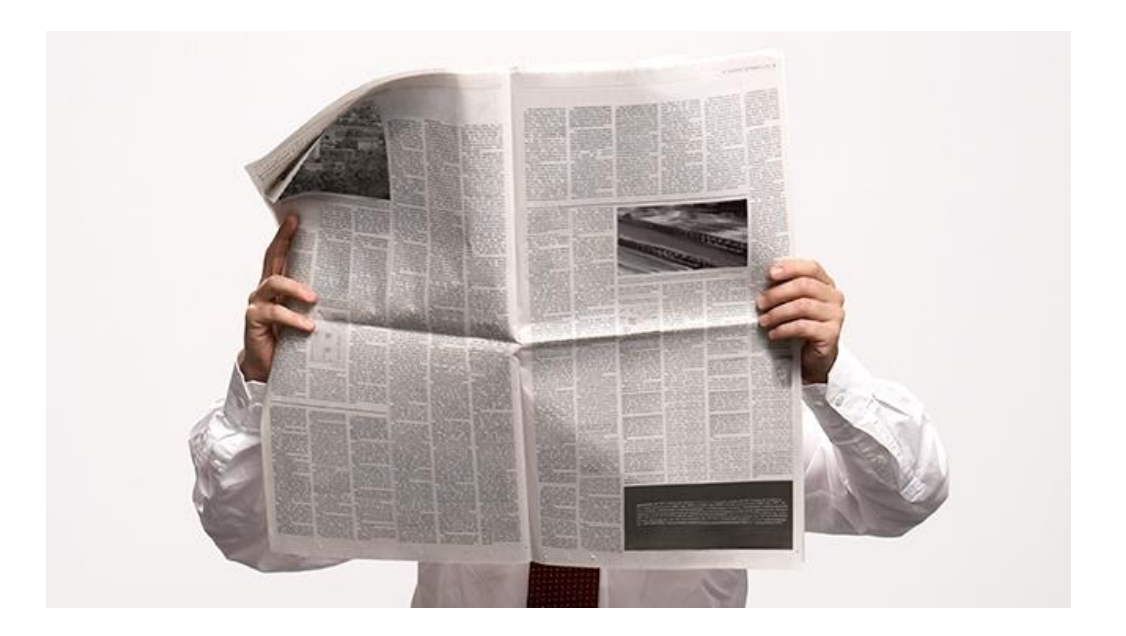

## **Finding Job Attributes**

• Use the "long" option for condor\_q condor\_q -1 JobId

```
$ condor q -1 128.0
WhenToTransferOutput = "ON EXIT"
TargetType = "Machine"
Cmd = "/home/alice/tests/htcondor week/compare states"
JobUniverse = 5
Iwd = "/home/alice/tests/htcondor week"
RequestDisk = 20480
NumJobStarts = 0
WantRemoteIO = true
OnExitRemove = true
TransferInput = "us.dat,wi.dat"
MyType = "Job"
UserLog = "/home/alice/tests/htcondor week/job.log"
RequestMemory = 20
• • •
```

# Some Useful Job Attributes

- UserLog: location of job log
- Iwd: Initial Working Directory (i.e. submission directory) on submit node
- MemoryUsage: maximum memory the job has used
- RemoteHost: where the job is running
- BatchName: attribute to label job batches
- ...and more

#### Selectively display specific attributes

Use the "auto-format" option:

condor\_q [U/C/J] -af Attribute1 Attribute2 ...

\$ condor q -af ClusterId ProcId RemoteHost MemoryUsage

17315225 116 slot1\_1@e092.chtc.wisc.edu 1709 17315225 118 slot1\_2@e093.chtc.wisc.edu 1709 17315225 137 slot1\_8@e125.chtc.wisc.edu 1709 17315225 139 slot1\_7@e121.chtc.wisc.edu 1709 18050961 0 slot1\_5@c025.chtc.wisc.edu 196 18050963 0 slot1\_3@atlas10.chtc.wisc.edu 269 18050964 0 slot1\_25@e348.chtc.wisc.edu 245 18050965 0 slot1\_23@e305.chtc.wisc.edu 196 18050971 0 slot1 6@e176.chtc.wisc.edu 220

### **Other Displays**

See the whole queue (all users, all jobs)
 condor\_q -all

| \$ condor_q -all                                       |            |                    |      |     |      |      |                 |  |  |  |  |
|--------------------------------------------------------|------------|--------------------|------|-----|------|------|-----------------|--|--|--|--|
| Schedd: submit-5.chtc.wisc.edu : <128.104.101.92:9618? |            |                    |      |     |      |      |                 |  |  |  |  |
| OWNER                                                  | BATCH_NAME | SUBMITTED          | DONE | RUN | IDLE | HOLD | TOTAL JOB_IDS   |  |  |  |  |
| alice                                                  | DAG: 128   | 5/9 02:52          | 982  | 2   | _    | _    | 1000 18888976.0 |  |  |  |  |
| bob                                                    | DAG: 139   | 5/9 09:21          |      | 1   | 89   |      | 180 18910071.0  |  |  |  |  |
| alice                                                  | DAG: 219   | 5/9 10:31          | 1    | 997 | 2    | _    | 1000 18911030.0 |  |  |  |  |
| bob                                                    | DAG: 226   | 5/9 10:51          | 10   | _   | 1    |      | 44 18913051.0   |  |  |  |  |
| bob                                                    | CMD: ce.sh | 5/9 10 <b>:</b> 55 |      |     |      | 2    | _ 18913029.0    |  |  |  |  |
| alice                                                  | CMD: sb    | 5/9 10:57          |      | 2   | 998  |      | 18913030.0-999  |  |  |  |  |

#### Query the Collector: Class Ads from EPs

#### as condor\_q is to jobs, condor\_status is to EP Slots (or "machines")

| \$ condor_status                                                |       |        |           |            |           |          |        |      |        |  |  |
|-----------------------------------------------------------------|-------|--------|-----------|------------|-----------|----------|--------|------|--------|--|--|
| Name                                                            |       |        | OpSys     | Arch State | 2         | Activity | LoadAv | Mem  | Actvty |  |  |
| slot1@c001.chtc.wisc.edu                                        |       |        | LINUX     | X86_64     | Unclaimed | Idle     | 0.000  | 673  | 25+01  |  |  |
| slot1 1@c001.chtc.wisc.edu                                      |       |        | LINUX     | X86_64     | Claimed   | Busy     | 1.000  | 2048 | 0+01   |  |  |
| slot1 20c001.chtc.wisc.edu                                      |       |        | LINUX     | X86_64     | Claimed   | Busy     | 1.000  | 2048 | 0+01   |  |  |
| slot1_3@c001.chtc.wisc.edu                                      |       |        | LINUX     | X86_64     | Claimed   | Busy     | 1.000  | 2048 | 0+00   |  |  |
| slot1 4@c001.chtc.wisc.edu                                      |       |        | LINUX     | X86_64     | Claimed   | Busy     | 1.000  | 2048 | 0+14   |  |  |
| slot1 5@c001.chtc.wisc.edu                                      |       |        | LINUX     | X86_64     | Claimed   | Busy     | 1.000  | 1024 | 0+01   |  |  |
| slot1@c002.chtc.wisc.ed                                         | LINUX | X86_64 | Unclaimed | Idle       | 1.000     | 2693     | 19+19  |      |        |  |  |
| <pre>slot1_1@c002.chtc.wisc.edu</pre>                           |       |        | LINUX     | X86_64     | Claimed   | Busy     | 1.000  | 2048 | 0+04   |  |  |
| slot1 2@c002.chtc.wisc.edu                                      |       |        | LINUX     | X86_64     | Claimed   | Busy     | 1.000  | 2048 | 0+01   |  |  |
| <pre>slot1_3@c002.chtc.wisc.</pre>                              | LINUX | X86_64 | Claimed   | Busy       | 0.990     | 2048     | 0+02   |      |        |  |  |
| slot1@c004.chtc.wisc.ed                                         | LINUX | X86_64 | Unclaimed | Idle       | 0.010     | 645      | 25+05  |      |        |  |  |
| <pre>slot1_1@c004.chtc.wisc.edu</pre>                           |       |        | LINUX     | X86_64     | Claimed   | Busy     | 1.000  | 2048 | 0+01   |  |  |
| Total Owner Claimed Unclaimed Matched Preempting Backfill Drain |       |        |           |            |           |          |        |      |        |  |  |
| X86 64/LINUX 10                                                 | 962   | 0      | 10340     | 613        | 0         | 0        | 0      | 9    |        |  |  |
| X86_64/WINDOWS                                                  | 2     | 2      | 0         | 0          | 0         | 0        | 0      | 0    |        |  |  |
| Total 10                                                        | 964   | 2      | 10340     | 613        | 0         | 0        | 0      | 9    |        |  |  |

#### HTCondor Manual: condor\_status

#### **Machine Attributes**

• Use same options as condor q:

```
condor_status -1 Slot/Machine
```

```
condor_status [Machine] -af Attribute1 Attribute2 ...
```

```
$ condor_status -1 slot1_1@c001.chtc.wisc.edu
HasFileTransfer = true
COLLECTOR_HOST_STRING = "cm.chtc.wisc.edu"
TargetType = "Job"
TotalTimeClaimedBusy = 43334c001.chtc.wisc.edu
UtsnameNodename = ""
Mips = 17902
MAX_PREEMPT = ( 3600 * ( 72 - 68 * ( WantGlidein =?= true ) ) )
Requirements = ( START ) && ( IsValidCheckpointPlatform ) && (
WithinResourceLimits )
State = "Claimed"
OpSysMajorVer = 6
OpSysName = "SL"
...
```

#### **Machine Attributes**

• To summarize, use the "-compact" option condor\_status -compact

| \$ condor_q -compact      |          |         |         |       |         |          |          |         |         |    |
|---------------------------|----------|---------|---------|-------|---------|----------|----------|---------|---------|----|
| Machine                   | Pla      | tform   | Slots   | Cpus  | Gpus    | TotalGb  | FreCpu   | FreeGb  | CpuLoad | ST |
| e007.chtc.wisc.edu        | x64,     | /SL6    | 8       | 8     |         | 23.46    | 0        | 0.00    | 1.24    | Cb |
| e008.chtc.wisc.edu        | x64,     | /SL6    | 8       | 8     |         | 23.46    | 0        | 0.46    | 0.97    | Cb |
| e009.chtc.wisc.edu        | x64,     | /SL6    | 11      | 16    |         | 23.46    | 5        | 0.00    | 0.81    | ** |
| e010.chtc.wisc.edu        | x64,     | /SL6    | 8       | 8     |         | 23.46    | 0        | 4.46    | 0.76    | Cb |
| matlab-build-1.chtc.wisc. | edu x64, | /SL6    | 1       | 12    |         | 23.45    | 11       | 13.45   | 0.00    | ** |
| matlab-build-5.chtc.wisc. | edu x64, | /SL6    | 0       | 24    |         | 23.45    | 24       | 23.45   | 0.04    | Ui |
| mem1.chtc.wisc.edu        | x64,     | /SL6    | 24      | 80    |         | 1009.67  | 8        | 0.17    | 0.60    | ** |
|                           |          |         |         |       |         |          |          |         |         |    |
|                           |          |         |         |       |         |          |          |         |         |    |
| Tota                      | l Owner  | Claimed | Unclain | ned M | latched | Preempti | ing Back | fill Dr | ain     |    |
|                           |          |         |         |       |         |          |          |         |         |    |
| x64/SL6 1041              | 6 0      | 9984    | L       | 127   | 0       |          | 0        | 0       | 5       |    |
| x64/WinVista              | 2 2      | 0       |         | 0     | 0       |          | 0        | 0       | 0       |    |
|                           |          |         |         |       |         |          |          |         |         |    |
| Total 1041                | 8 2      | 9984    | L       | 127   | 0       |          | 0        | 0       | 5       |    |
| Total 1041                | 8 2      | 9984    | Ĺ       | 127   | 0       |          | 0        | 0       | 5       |    |

# Job Universes

 HTCondor has different "universes" for running specialized job types

HTCondor Manual: Choosing an HTCondor Universe

- Vanilla (default)
  - good for most software

HTCondor Manual: Vanilla Universe

• Set in the submit file using:

```
universe =
vanilla
```

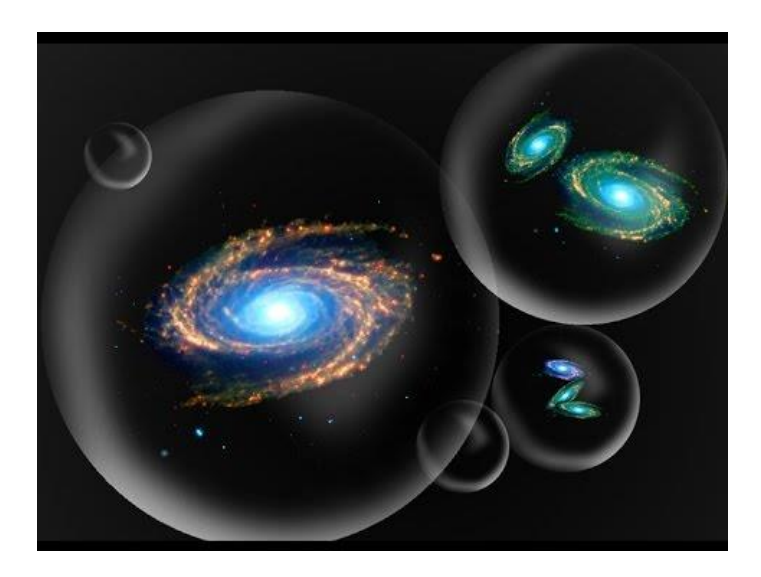

## **Other Universes**

- Local
  - Run jobs on the submit node
- Container
  - Runs jobs inside a container
  - Container image can be specified by user or by admin
- Grid
  - Delegate jobs to another scheduler (*e.g.* SLURM, PBS, ...)
  - The basis for HTCondor-CE

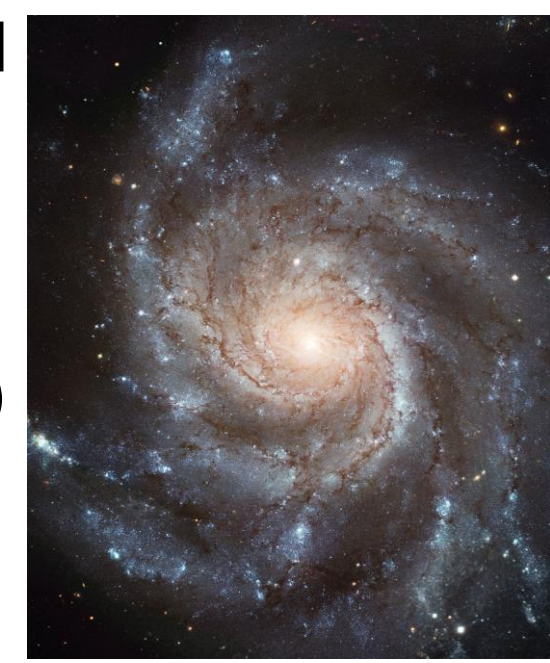

# Other (Less Popular) Universes

- VM
  - Run jobs inside a virtual machine
- Parallel
  - Used for coordinating jobs across multiple servers (e.g. MPI code)
  - Not necessary for single server multi-core jobs

#### **Typical User Command-Line Tools**

- condor\_submit
- condor\_status
- condor\_q
- condor\_q -analyze
- condor\_ssh\_to\_job
- condor\_submit -i
- condor\_hold / release
- condor\_run
- condor\_rm
- condor\_prio
- condor\_history
- condor\_submit\_dag
- condor\_chirp

Submit new Jobs View Ads in the Collector (e.g. EP Slots) View Jobs at an AP Why job/machines fail to match? Create ssh session to active job Submit interactive job Hold a job, or release a held job Submit and block Remove Jobs Intra-User Job Prios **Completed Job Info** Submit new DAG workflow Access files/ad from active job

# Describing Workflows with DAGMan

# Workflows

- Problem: Want to submit jobs in a particular order, with dependencies between groups of jobs
- Solution: Write a DAG

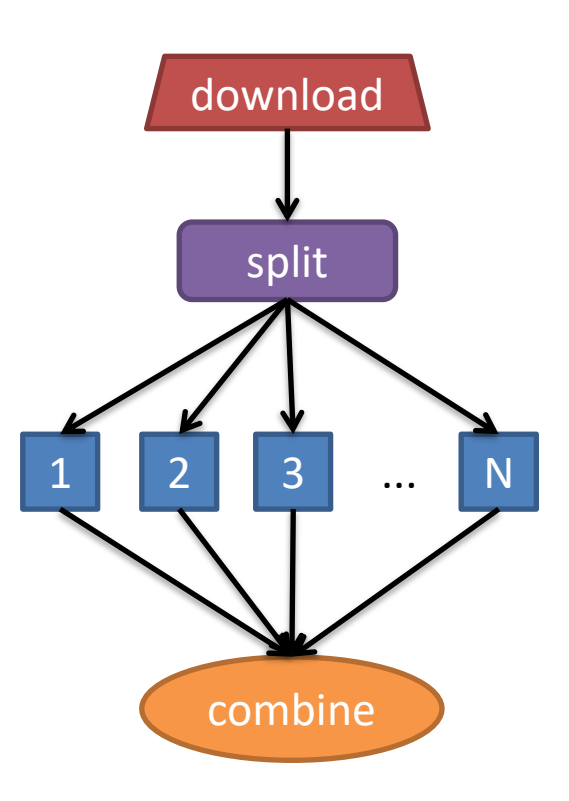
## DAG = "directed acyclic graph"

- topological ordering of vertices ("nodes") is established by directional connections ("edges")
- "acyclic" aspect requires a start and end, with no looped repetition
  - can contain cyclic subcomponents, covered in later slides for workflows

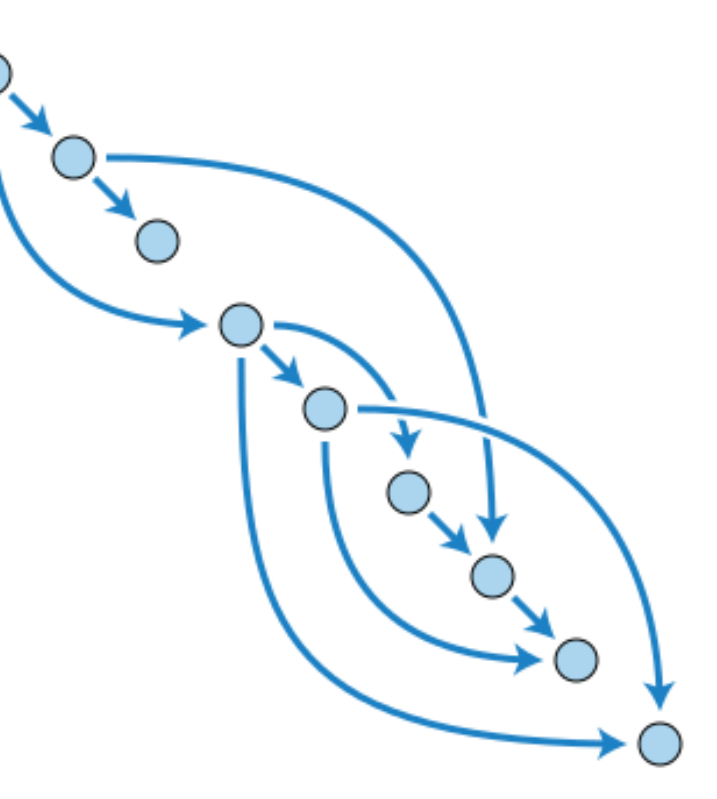

Wikimedia Commons

## **DAGMan in the HTCondor Manual**

| DAGMan Applications — HTCor 🗙 🕂                       | – – ×                                                                                                    |
|-------------------------------------------------------|----------------------------------------------------------------------------------------------------|
| ← → C û î ≜ https://htcond                            | or.readthedocs.io/en/latest/users-manual/dagma 🛛 🗐 🚥 🛛 🏠 👱 🛛 🛝 🐵 📼 🎯 📅 🗶 📑                                                                                             |
| □ Users' Manual                                       |                                                                                                    |
| Welcome to HTCondor                                   | Docs » Users' Manual » DAGMan Applications C Edit on GitHub                                                                                                    |
| Introduction                                          |                                                                                                    |
| Matchmaking with ClassAds                             |                                                                                                    |
| Running a Job: the Steps To Take                      | DAGMan Applications                                                                                                    |
| Submitting a Job                                      | A directed acyclic graph (DAG) can be used to represent a set of computations where the                                                                                |
| Managing a Job                                        | input, output, or execution of one or more computations is dependent on one or more                                                                                    |
| Priorities and Preemption                             | other computations. The computations are nodes (vertices) in the graph, and the edges                                                                                  |
| Java Applications                                     | (arcs) identify the dependencies. HTCondor finds machines for the execution of programs,                                                                               |
| Parallel Applications (Including MPI<br>Applications) | but it does not schedule programs based on dependencies. The Directed Acyclic Graph Manager (DAGMan) is a meta-scheduler for the execution of programs (computations). |
| DAGMan Applications                                   | DAGMan submits the programs to HTCondor in an order represented by a DAG and                                                                                           |
| DAGMan Terminology                                    | processes the results. A DAG input file describes the DAG.                                                                                                    |
| The DAG Input File: Basic<br>Commands                 | DAGMan is itself executed as a scheduler universe job within HTCondor. It submits the                                                                                  |
| Command Order                                         | DAGMan also handles recovery and reporting on the HTCondor jobs.                                                                                                    |
| Node Job Submit File Contents                         |                                                                                                    |
| DAG Submission                                        | DAGMan Terminology                                                                                                    |
| File Paths in DAGs                                    | 57                                                                                                    |
| DAG Monitoring and DAG<br>Removal                     | A node within a DAG may encompass more than a single program submitted to run under HTCondor. The following diagram illustrates the elements of a node.                |
| Suspending a Running DAG                              |                                                                                                    |

Advanced Features of DAGMa

## Simple Example for this Tutorial

 The DAG input file will communicate the "nodes" and directional "edges" of the DAG

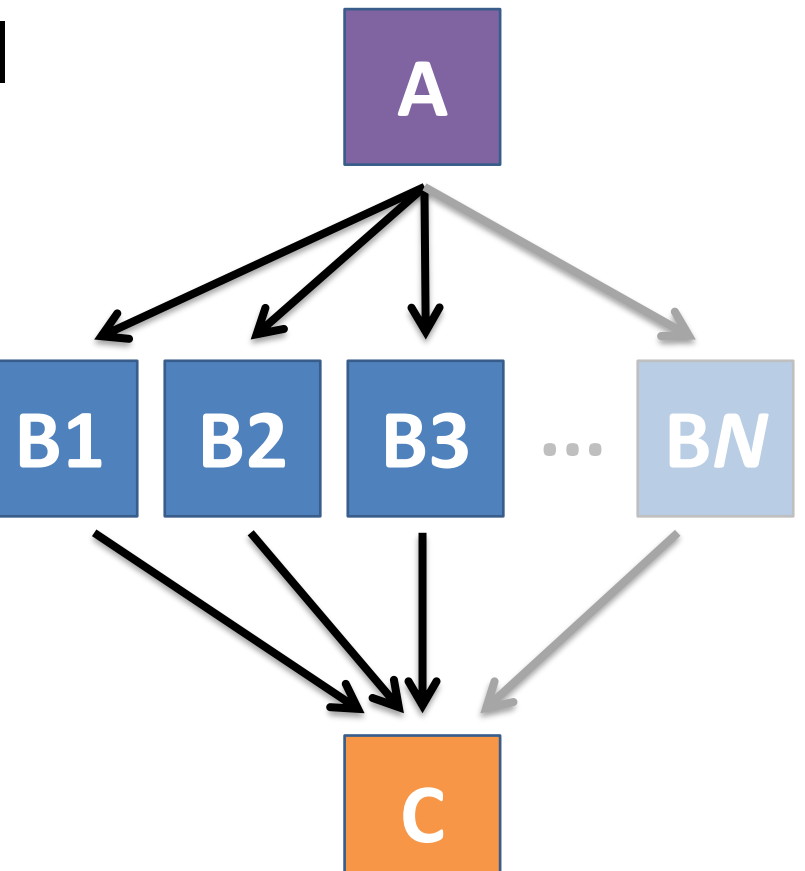

HTCondor Manual: DAGMan Applications > DAG Input File

## Basic DAG input file: JOB nodes, PARENT-CHILD edges

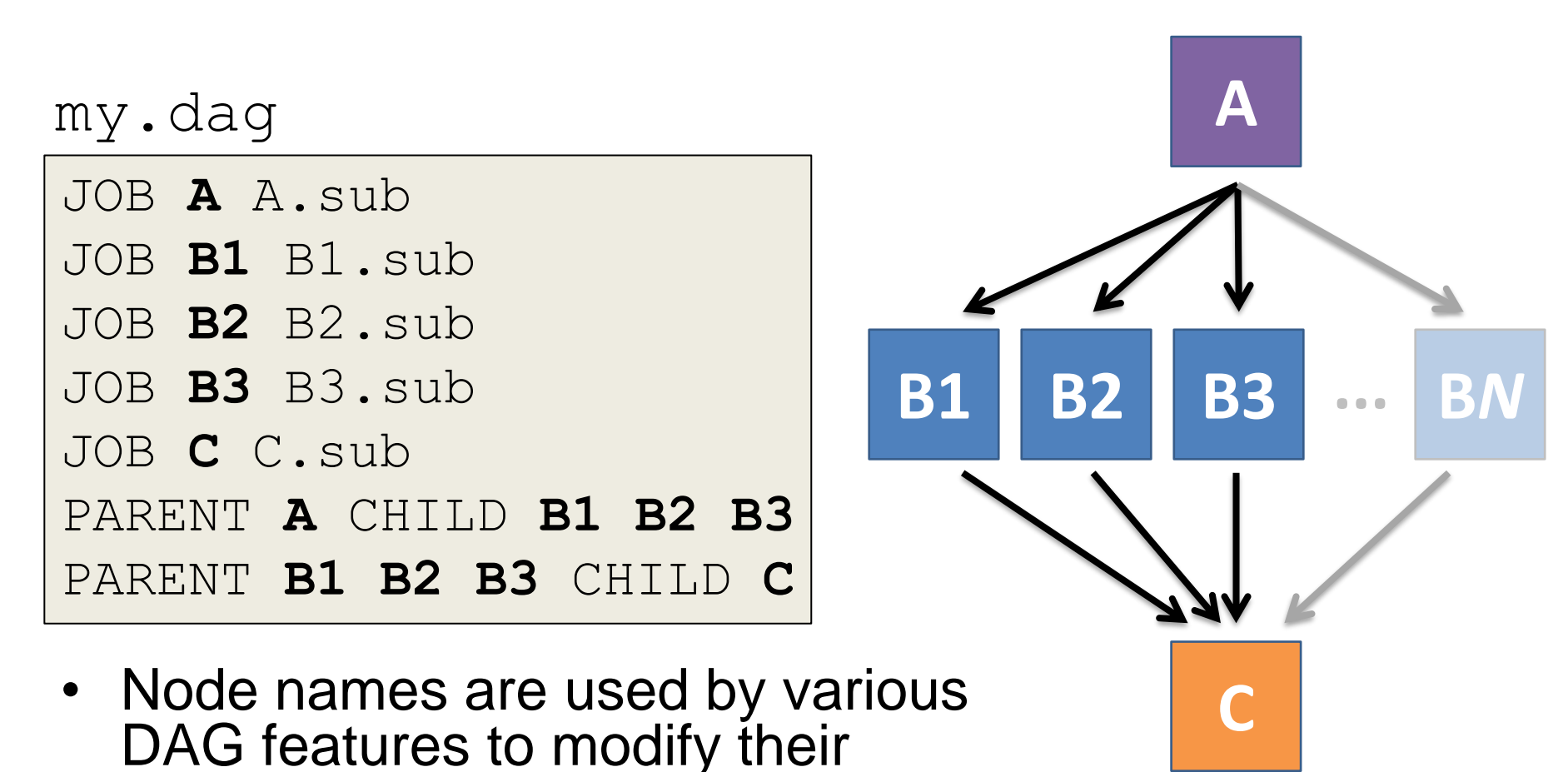

execution by DAG Manager.

HTCondor Manual: DAGMan Applications > DAG Input File

## **Endless Workflow Possibilities**

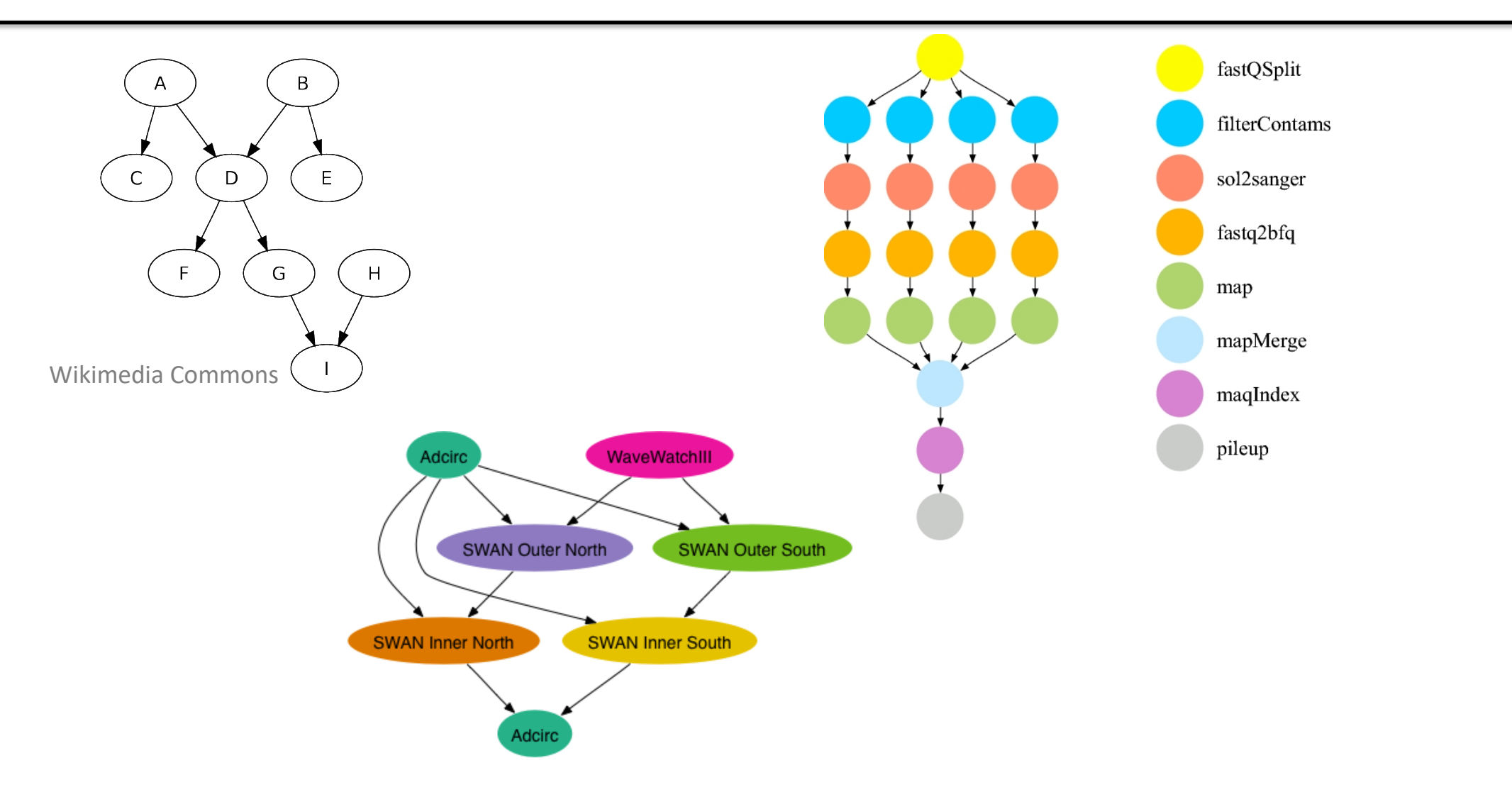

https://confluence.pegasus.isi.edu/display/pegasus/WorkflowGenerator

## **Endless Workflow Possibilities**

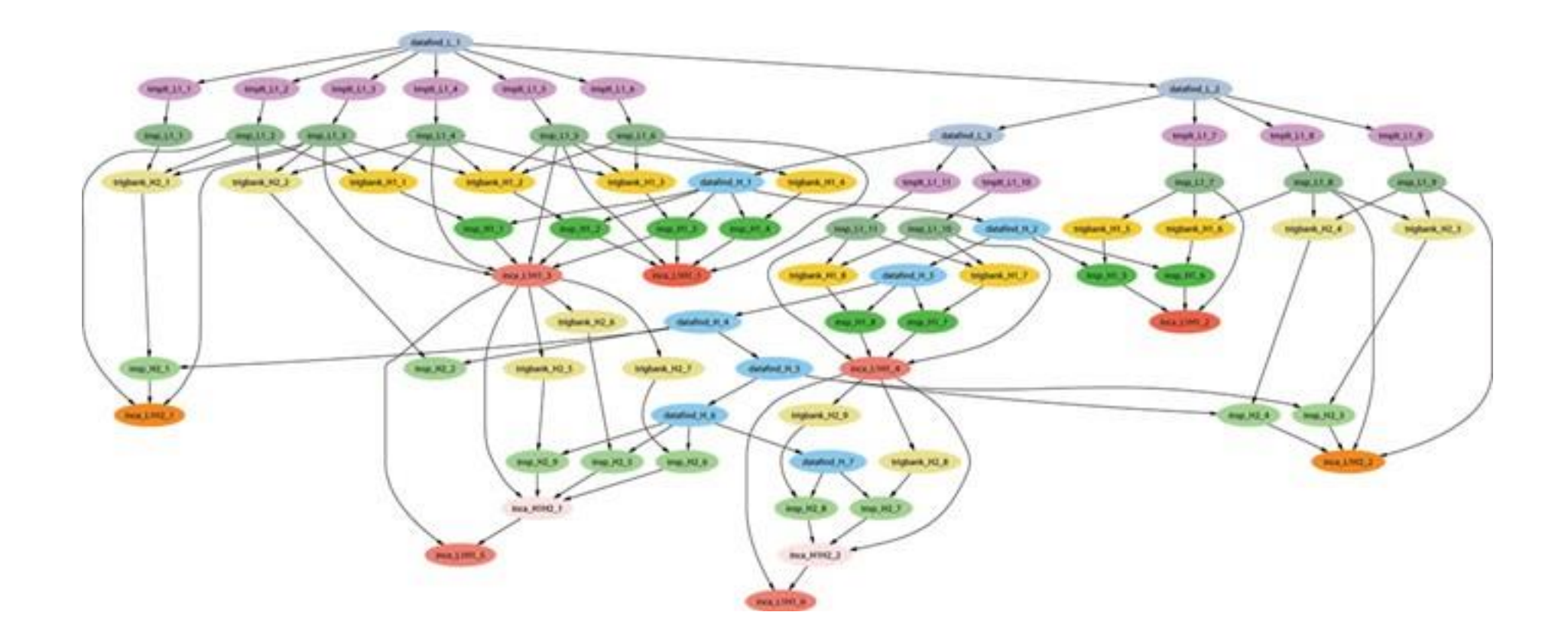

# Submitting and Monitoring a DAGMan Workflow

## Basic DAG input file: JOB nodes, PARENT-CHILD edges

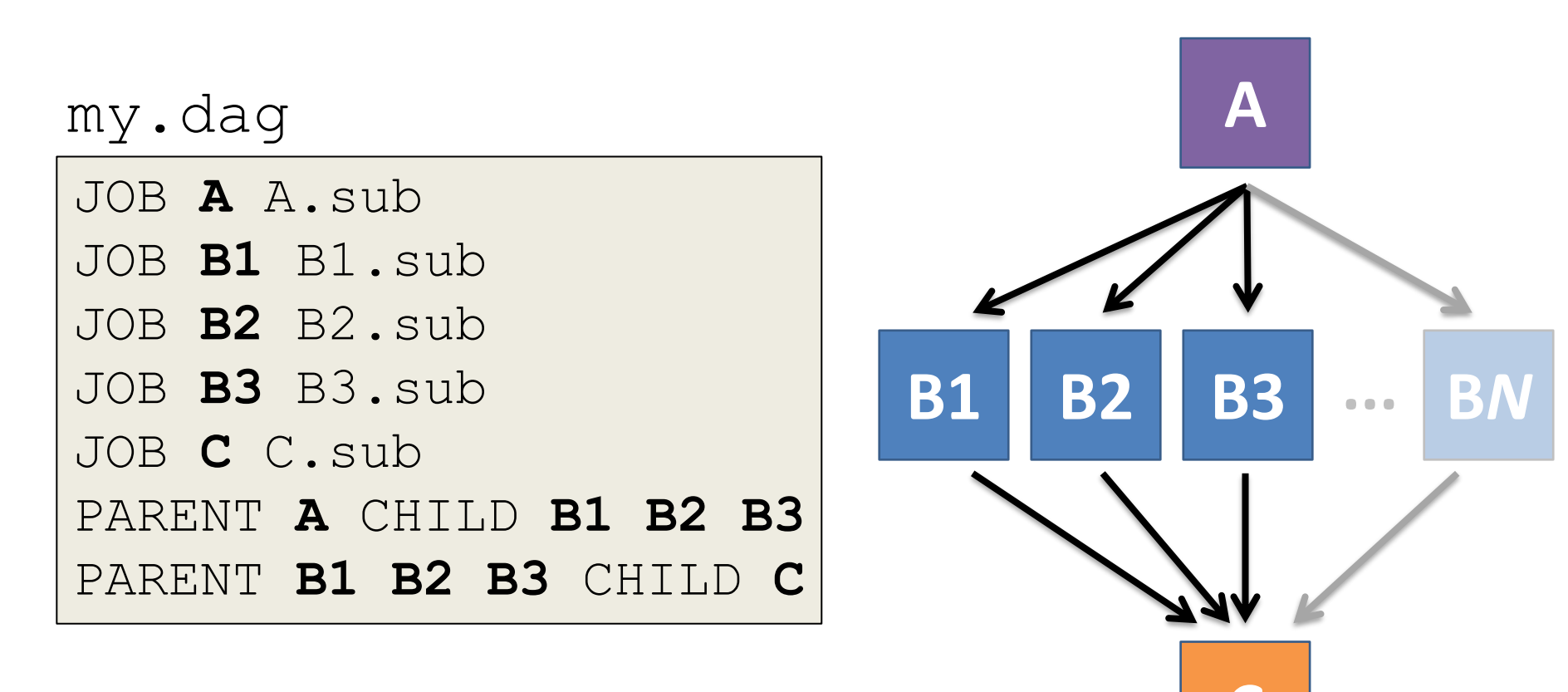

HTCondor Manual: DAGMan Applications > DAG Input File

## Submitting a DAG to the queue

 Submission command: condor submit dag dag file

#### \$ condor submit dag my.dag

File for submitting this DAG to HTCondor : mydag.dag.condor.sub Log of DAGMan debugging messages : mydag.dag.dagman.out Log of HTCondor library output : mydag.dag.lib.out Log of HTCondor library error messages : mydag.dag.lib.err Log of the life of condor dagman itself : mydag.dag.dagman.log

Submitting job(s). 1 job(s) submitted to cluster 87274940.

#### HTCondor Manual: DAGMan > DAG Submission

# Jobs are automatically submitted by the DAGMan job

• Seconds later, node A is submitted:

| \$ condor_q                                                                                 |
|---------------------------------------------------------------------------------------------|
| Schedd: submit-3.chtc.wisc.edu : <128.104.100.44:9618?                                      |
| OWNER BATCH_NAME SUBMITTED DONE RUN <b>IDLE TOTAL</b> JOB_IDS                               |
| alice my.dag+128 4/30 18:08 1 <b>5</b> 129.0                                                |
| <b>2</b> jobs; 0 completed, 0 removed, <b>1</b> idle, <b>1</b> running, 0 held, 0 suspended |
|                                                                                             |
| <pre>\$ condor_q -nobatch</pre>                                                             |
| Schedd: submit-3.chtc.wisc.edu : <128.104.100.44:9618?                                      |
| ID OWNER SUBMITTED RUN TIME ST PRI SIZE CMD                                                 |
| 128.0 alice 4/30 18:08 0+00:00:36 R 0 0.3 condor dagman                                     |
| 129.0 alice 4/30 18:08 0+00:00:00 I 0 0.3 A_split.sh                                        |
| 2 jobs; 0 completed, 0 removed, 1 idle, 1 running, 0 held, 0 suspended                      |

#### HTCondor Manual: DAGMan > DAG Submission

# Jobs are automatically submitted by the DAGMan job

• After A completes, **B1-3** are submitted

| \$ condor_q                                            |          |        |           |                  |        |        |          |                  |
|--------------------------------------------------------|----------|--------|-----------|------------------|--------|--------|----------|------------------|
| Schedd: submit-3.chtc.wisc.edu : <128.104.100.44:9618? |          |        |           |                  |        |        |          |                  |
| OWNER                                                  | BATCH N  | AME    | SUBMITTED | DONE             | RUN    | IDLE   | TOTAL    | JOB IDS          |
| alice                                                  | my.dag+  | 128 4  | /30 8:08  | 1                |        | 3      | 5        | 129.0132.0       |
| 4 jobs;                                                | 0 comple | eted,  | 0 removed | l, <b>3 id</b> ] | le, 1  | runnir | ng, 0 he | eld, 0 suspended |
|                                                        |          |        |           |                  |        |        |          |                  |
| \$ cond                                                | or_q -:  | nobat  | ch        |                  |        |        |          |                  |
| Schee                                                  | dd: subm | it-3.c | htc.wisc. | edu : <          | <128.1 | 04.100 | ).44:961 | L8?              |
| ID                                                     | OWNER    | SUBM   | ITTED     | RUN_TI           | IME ST | PRI S  | SIZE CMI | )                |
| 128.0                                                  | alice    | 4/30   | 18:08 0   | )+00:20:         | :36 R  | 0      | 0.3 com  | ndor_dagman      |
| 130.0                                                  | alice    | 4/30   | 18:18 0   | )+00:00:         | :00 I  | 0      | 0.3 B_1  | run.sh           |
| 131.0                                                  | alice    | 4/30   | 18:18 0   | <b>)+00:00</b> : | :00 I  | 0      | 0.3 B_1  | run.sh           |
| 132.0                                                  | alice    | 4/30   | 18:18 0   | )+00:00:         | :00 I  | 0      | 0.3 B_1  | run.sh           |
| 4 jobs;                                                | 0 comple | eted,  | 0 removed | d, 3 id]         | le, 1  | runnir | ng, 0 he | eld, 0 suspended |

#### HTCondor Manual: DAGMan > DAG Submission

# Jobs are automatically submitted by the DAGMan job

• After **B1-3** complete, node **C** is submitted

| \$ cond                                                    | or_q<br>ld: submi                           | it-3.chtc.wis                                                                   | sc.edu : <                                           | 128.104.100                                           | ).44:9618?                                              | •••                  |
|------------------------------------------------------------|---------------------------------------------|---------------------------------------------------------------------------------|------------------------------------------------------|-------------------------------------------------------|---------------------------------------------------------|----------------------|
| OWNER                                                      | BATCH_NA                                    | AME SUBMITT                                                                     | TED <b>done</b>                                      | RUN IDLE                                              | TOTAL J                                                 | OB_IDS               |
| alice                                                      | my.dag+1                                    | 128 4/30 8:0                                                                    | )8 <b>4</b>                                          | _ 1                                                   | 5 1                                                     | .29.0133.0           |
| 2 jobs;                                                    | 0 comple                                    | eted, 0 remov                                                                   | ved, 1 idl                                           | e, 1 runniı                                           | ng, 0 held                                              | l, 0 suspended       |
| ć sese                                                     |                                             | 1 1-                                                                            |                                                      |                                                       |                                                         |                      |
| S Cond<br>Schee                                            | dd: submi                                   | <b>nobatch</b><br>it-3.chtc.wis                                                 | sc.edu : <                                           | 128.104.100                                           | ).44:9618?                                              | •••                  |
| S CONO<br>Scheo<br>ID                                      | d: submi<br>OWNER                           | <b>nobatch</b><br>it-3.chtc.wis<br>SUBMITTED                                    | sc.edu : <<br>RUN_TI                                 | 128.104.100<br>Me st pri s                            | ).44:9618?<br>SIZE CMD                                  | •••                  |
| 5 <b>Cond</b><br>Scheo<br>ID<br>128.0                      | dd: submi<br>OWNER<br>alice                 | nobaten<br>it-3.chtc.wis<br>SUBMITTED<br>4/30 18:08                             | sc.edu : <<br>RUN_TI<br>0+00:46:                     | 128.104.100<br>ME ST PRI S<br>36 R 0                  | ).44:9618?<br>SIZE CMD<br>0.3 condo                     | <br>or_dagman        |
| <pre>&gt; Cond<br/> Sched<br/>ID<br/>128.0<br/>133.0</pre> | dd: submi<br>OWNER<br>alice<br><b>alice</b> | <b>NODATCH</b><br>it-3.chtc.wis<br>SUBMITTED<br>4/30 18:08<br><b>4/30 18:54</b> | sc.edu : <<br>RUN_TI<br>0+00:46:<br><b>0+00:00</b> : | 128.104.100<br>ME ST PRI S<br>36 R 0<br><b>00 I 0</b> | 0.44:9618?<br>SIZE CMD<br>0.3 condc<br><b>0.3 C_com</b> | or_dagman<br>bine.sh |

#### <u>HTCondor Manual: DAGMan > DAG Submission</u>

## Removing a DAG from the queue

• Remove the DAGMan job in order to stop and remove the entire DAG:

condor\_rm dagman\_jobID

• Creates a **rescue file** so that only incomplete or unsuccessful NODES are repeated upon resubmission

```
$ condor_q
-- Schedd: submit-3.chtc.wisc.edu : <128.104.100.44:9618?...
OWNER BATCH_NAME SUBMITTED DONE RUN IDLE TOTAL JOB_IDS
alice my.dag+128 4/30 8:08 4 1 6 129.0...133.0
2 jobs; 0 completed, 0 removed, 1 idle, 1 running, 0 held, 0 suspended
$ condor_rm 128
All jobs in cluster 128 have been marked for removal
```

DAGMan > DAG Monitoring and DAG Removal DAGMan > The Rescue DAG

## **Rescue Files For Resuming a Failed DAG**

- A rescue file is created when:
  - a node fails, and after DAGMan advances through any other possible nodes
  - the DAG is removed from the queue (or aborted; covered later)

- the DAG is halted and not unhalted

Resubmission uses the rescue file (if it exists) when the original DAG file is resubmitted

- Override: condor\_submit\_dag dag\_file -f

# PRE and POST scripts run on the submit server, as part of the node

А

**POST** script

**B3** 

**PRE script** 

BN

...

**B2** 

my.dag

| JOB  | AA  | .su | b   |     |      |     |     |
|------|-----|-----|-----|-----|------|-----|-----|
| SCRI | PT  | POS | T Z | A s | ort  | .sh | L   |
| JOB  | B1  | B1. | su  | С   |      |     |     |
| JOB  | В2  | B2. | su  | С   |      |     |     |
| JOB  | BЗ  | ВЗ. | su  | С   |      |     |     |
| JOB  | C C | .su | b   |     |      |     |     |
| SCRI | PT  | PRE | C   | ta  | ır_i | t.s | h   |
| PARE | NΤ  | A C | HI  | LD  | B1   | В2  | BЗ  |
| PARE | NΤ  | B1  | В2  | ВЗ  | CH   | ILD | ) C |

• Use sparingly for lightweight work; otherwise include work in node jobs

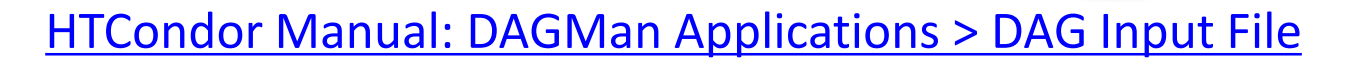

**B1** 

### RETRY failed nodes to overcome transient errors

• Retry a node up to *N* times if the exit code is non-zero:

|          | RETRY node_name  | N |
|----------|------------------|---|
| Example: | JOB A A.sub      |   |
|          | RETRY A 5        |   |
|          | JOB B B.sub      |   |
|          | PARENT A CHILD B |   |

- See also: retry except for a particular exit code (UNLESS-EXIT), or retry scripts (DEFER)
- Note: Unnecessary for nodes (jobs) that can use max\_retries in the submit file

DAGMan Applications > Advanced Features > Retrying DAGMan Applications > DAG Input File > SCRIPT

## RETRY applies to whole node, including PRE/POST scripts

- PRE and POST scripts are included in retries
- RETRY of a node with a POST script uses the exit code from the POST script (not from the job)
  - POST script can do more to determine node success, perhaps by examining JOB output

Example:

SCRIPT PRE A download.sh JOB A A.sub SCRIPT POST A checkA.sh **RETRY A 5** 

DAGMan Applications > Advanced Features > Retrying DAGMan Applications > DAG Input File > SCRIPT

## Modular Organization and Control of DAG Components

- Splices and SubDags
- Node Throttling
- Node Priorities
- Lots more in the Manual...

### Thank you!

### Questions? Join us on the htcondor-users email list! https://htcondor.org/mail-lists/#user

This work is supported by <u>NSF</u> under Cooperative Agreement <u>OAC-2030508</u> as part of the <u>PATh</u> <u>Project</u>. Any opinions, findings, and conclusions or recommendations expressed in this material are those of the author(s) and do not necessarily reflect the views of the NSF

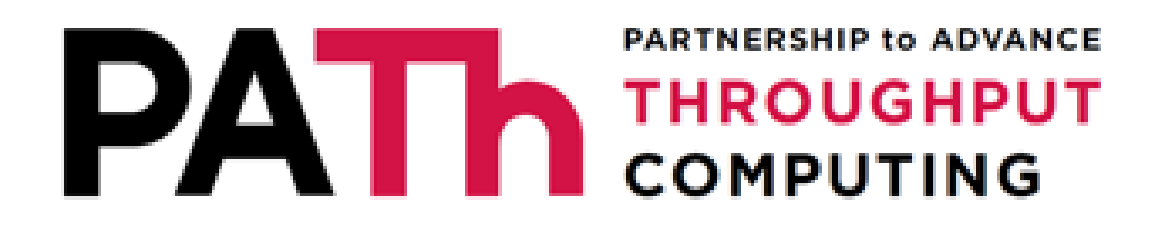

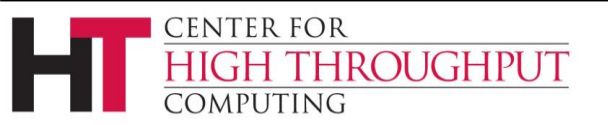

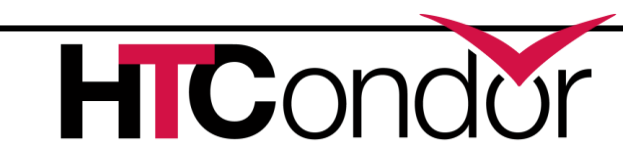